# 第1章 飞利浦机芯

飞利浦机芯是我们海尔彩电普遍采用的机芯,其中包括早期使用的 TDA8844、TDA8843、TDA8839,青岛最新 推出的 29T8A-PD 使用 TDA9373,合肥最近推出的 100HZ 彩电 29F9B-PY 使用的 TDA9808,下面就各以各种机芯的代表 机型来对飞利浦机芯的总线调试方法和调试数据做一下详细介绍。

# 1.1 **TDA8844、TDA8843**

(一) 概述

飞利浦超级单片集成电路 TDA8844、TDA8843,配合微处理器 WH2000C,形成海尔飞利浦系列机芯。由此 机芯组装的各型彩电,如海尔 HP-3408、HP-2990、HP-2999、HP-3458 等机型,具有 I<sup>2</sup>C 总线控制的数码控制系统 和国内首创拉幕式彩电,具有高低音提升功能:配置图象和伴音效果爱好,图象缩放自由选择功能。可存储 218 个频道,是一种新颖的机芯。经过一年多的了解,相信对该机芯的调试方法大家已经耳熟能详了,但是为了资料的 完整性,我们还是将该机芯的调试资料留了下来。

(二)操作方法

 进入总线方法:在正常开机后,按遥控器上的"PSTD"、"SSTD"、"CALL"、"POWER"组合键进入维修 菜单,此时,图象模式变为"标准"、视频降噪关闭、Y/C 分离芯片关闭、TDA9178 功能关闭、TDA8843 图象改善功 能关闭(BT1)、数字 AFT 关闭、伴音模式变为"标准"、超重低音关闭、环绕立体声关闭、静音。

 2. 按 "MEUN" 键在维修菜单中循环选择,当循环到图象增强芯片功能调整时(第5项),在功能菜单中"图象 增强、彩色增强、视频降噪"菜单项已设为开时才可看到相应的调整效果。

3. 按 "CH+/-" 键选择调整项目。

4. 按 "VOL+/-" 键调整当前项目的大小。

5. 按"0"键只显示一条水平亮线。

6. 按"1"键只显示屏幕上半部分。

7. 按 "AV/TV" 键切换信号。

8. 按 "POWER" 键关机。

9. 按"MENU"键静音/正常切换。

10. 按其它键退出维修菜单。

11. 缺省值固化在 ROM 中。

12. 数字键 1-6 分别对应 6 个不同的维修菜单。

(三) 维修循环菜单

1. AGC、中频、Y 延迟调整

| 项目  | 内容        | 调整范围  | 缺省值 |
|-----|-----------|-------|-----|
| AGC | RF AGC    | 0-3FH | 17  |
| VCO | 中频频率调整    | 0-5   | 03  |
| YDL | Y 延迟补偿 TV | 0-8   | 04  |

调整方法:

①调整 RF AGC 延迟:输入一定幅度信号,调整延迟量使 RF AGC 刚好起控。

②调整中频频率: 0-5 分别对应 58.75MHz、45.75MHz、38.9MHz、38.0MHz、33.4MHz、33.9MHz, 直接选择中频频率。

③调整 Y 延迟补偿: 根据选用的声表面波滤波器的群延时特性,调整 Y 延迟补偿,使亮和色信号同时到达显象

管,以获得较好的清晰度。0-8 分别对应 0nS、40nS、80nS、120nS、160ns、200nS、240nS、280nS、320nS。

| 项目      | 内容     | 调整范围  | 缺省值 |
|---------|--------|-------|-----|
| PSL/NSL | 场斜度校正  | 0-3FH | 1FH |
| PVS/NVS | 场中心校正  | 0-3FH | 1FH |
| PVA/NVA | 场幅度校正  | 0-3FH | 1FH |
| PHS/NHS | 行中心校正  | 0-3FH | 1FH |
| PEW/NEW | 行幅度校正  | 0-3FH | 1FH |
| PEP/NEP | 枕形校正   | 0-3FH | 1FH |
| PEC/NEC | 四角失真校正 | 0-3FH | 1FH |
| PET/NET | 梯形失真校正 | 0-3FH | 1FH |
| PSC/NSC | 场 S 校正 | 0-3FH | 1FH |

2. 行场重显率、几何失真调整 GEOMETRY

调整方法:

①调整 S 校正: 根据显象管类型和场输出级的特定组合首先调整 S 校正的大小。

②调整场斜度和场中心:接收能表示图象中间位置的信号,按数字"1"键使图象只能显示一半,调整场斜度, 使图象中间位置的显示刚好要消失。再按"1"键恢复图象,调整场中心使图象恰好显示在屏幕中心位置。

③固定场斜度和场中心的位置,依次调整场幅度、行中心、行幅度、枕形失真校正、四角失真校正、梯形失真 校正,使屏幕显示理想的光栅。 ④几何失真校正将根据当前识别的 50/60Hz 制式自动分类。

3. 白平衡、"标准"模式图象调整 PICTURE

| 项目  | 内容     | 调整范围   | 缺省值  |
|-----|--------|--------|------|
| RG  | R 激励   | 0-3FH  | 1FH  |
| GG  | G 激励   | 0-3FH  | 1FH  |
| BG  | B 激励   | 0-3FH  | 1FH  |
| SBT | 副亮度    | 0-17FH | OBFH |
| SCT | 副对比度   | 0-17FH | 07FH |
| SCR | 副色度    | 0-17FH | 07FH |
| STT | N制副色调  | 0-17FH | 07FH |
| CDL | 阴极驱动电平 | 0-17FH | 03FH |

调整方法:

①调整阴极驱动电平:根据显象管调制动态范围和 RGB 输出级的特定组合来指定阴极驱动电平。

②调整副亮度:若 RGB 视放输出级的基准电平为 2.5V,直接调整副亮度为 0BH,否则调整为 0BH+(RGB 视放输 出级的基准电平-2.5V)/23mv,以补偿该基准电平的差异值。

③调整加速极:先将加速极电压调至最小,按数字"0"键,调整加速极使屏幕刚好出现一条水平亮线。

④调整 R、G、B 激励(亮平衡): 再按数字"0"键,恢复"标准"图象,固定 B 激励,调整 R 和 G 激励,使图 象亮平衡符合 I E1931 平面的 X 和 Y 坐标,分别调整副色度、副对比度、锐度、N 制副色调、,使"标准"图象模式 能显示满意的效果。

4. 多种声象模式调整 MULTISET

| 项目   | 内容        | 调整范围  | 缺省值 |
|------|-----------|-------|-----|
| MV-R | 电影模式-R 提升 | 0-1FH | 07H |
| NT-G | 自然模式-G 提升 | 0-1FH | 07H |
| DY-B | 动态模式-B 提升 | 0-1FH | 07H |
| SDTB | 标准模式高音    | 0-55H | 32Н |
| SDBS | 标准模式低音    | 0-41H | 32H |
| SDBT | 标准模式亮度    | 0-64H | 32H |
| SDCT | 标准模式对比度   | 0-5AH | 32H |

| SDCR | 标准模式色度 | 0-64H | 32H |
|------|--------|-------|-----|
| SDSP | 标准模式锐度 | 0-64H | 64H |
| SDTT | 标准模式色调 | 0-64H | 32Н |

调整方法:

①调整 R、G、B 提升:调整三种图象模式下 R、G、B 各自的提升量,从而改变图象的色温。不希望改变色温时, 调成"0"即可。

②调整标准模式高、低音:调整标准伴音模式下的高、低音使之更符合听觉感受。

③调整标准度模式下亮度、对比度、色度、锐度:调整标准度模式下亮度、对比度、色度、锐度,使之更符合 视觉感受。

| 项目  | 内容  |      |      |             |          |  | 调整范围 | 缺省值   |     |
|-----|-----|------|------|-------------|----------|--|------|-------|-----|
| BT1 | BLS | BKS  | 5    |             | DS       |  | EBS  | 0-0FH | 0   |
| BT2 | WPO | DGR  | DS   | К           | DBL      |  | BON  | 0-1FH | OFH |
| ABS |     | 适    | 這黑电  | 电平延伯        | 申        |  |      | 0-3FH | 10H |
| NLA |     |      | 非线性  | E放大         |          |  |      | 0-3FH | 20H |
| VGM |     | 伽玛校正 |      |             |          |  |      | 0-3FH | 20H |
| РАК |     | l    | 峰值幅  | 度调整         | <u>C</u> |  |      | 0-3FH | 30H |
| STP |     |      | 前后沿  | <b>验</b> 校正 |          |  |      | 0-3FH | 30H |
| COR |     | 降噪调节 |      |             |          |  |      | 0-3FH | 04H |
| LWD |     | 线宽控制 |      |             |          |  |      | 0-3FH | 20H |
| YDL |     |      | Y 延迟 | 微调          |          |  |      | 0-07H | 04H |

5. 图象增强芯片控制 BOOST

调整方法:

①亮度矢量处理调整:

- a. 调整适量黑电平延伸(ABS)和非线性放大(NLA)为"0",关闭 BON 控制位,Y 输入锯齿波信号,调整伽玛校正, 监视 Y 输出锯齿波呈线性。
- b. 打开 BON 控制位(若有必要),再分别调整黑电平延伸和非线性放大,输出满意的图象。

②频谱处理调整:

a. 调整峰值幅度(PAK)、前后沿校正(STP)和降噪(COR)为"0",调整线宽控制(LWD)为"1F"。

b.Y输入多谱条信号,调整前后沿校正使1.5MHz处的多谱条满足要求,但不要调得过多,超过显象管的分辨能力。

c. 输入 EUB 测试信号,调整峰值幅度改善图象锐度,调整降噪量使背景噪声有良好的抑制。由于降噪时加大时锐度减弱,重复调整第 c 项,直到输出满意的图象。

③Y 延迟微调: TDA9178 的 YUV 输入输出延迟为 400ns,调整 Y 延迟微调,补偿 Y 信号和 UV 信号的延迟差异。

④BT1 调整: BT1 项目分别对应 TDA8843 的蓝色延伸开关、黑电平延伸开关、肤色校正开关和扩展的蓝色延伸开关, 当使用 TDA9178 时,BT1 送 "0" 比较好。不使用时,作适当调整,可充分利用 TDA8843 的功能,以输出满意的图象。

⑤BT2 的调整: BT2 项目分别对应 TDA9178 的白电平延伸开关、绿色增强开关、肤色校正开关、蓝色延伸开关和黑电平延伸增益补偿,作适当调整,以输出满意的图象。

6. 功能选项 OPTI ON

①OPTION1 控制字

| 项目 | 内容                  | 调整范围 | 缺省值 |
|----|---------------------|------|-----|
| D7 | 拉幕闭幕(0-是,1-否)       | 0-1  | 0   |
| D6 | 开机厂标开关(0-开,1-关)     | 0-1  | 0   |
| D5 | AV1-Y 复用输入(0-否,1-是) | 0-1  | 0   |
| D4 | 图象增强(0-无,1-有)       | 0-1  | 0   |
| D3 | Y/C 分离(0-无,1-有)     | 0-1  | 0   |
| D2 | HIFI 输出(0-无,1-有)    | 0-1  | 0   |
| D1 | SUPERBASS(0-无,1-有)  | 0-1  | 0   |
| DO | SECAM(0-无,1-有)      | 0-1  | 0   |

②0PTI 0N2 控制字

| 项目 | 内容                   | 调整范围 | 缺省值 |
|----|----------------------|------|-----|
| D7 | 调谐器波段电压(0-低,1-高)     | 0-1  | 0   |
| D6 | 厂标方式(0-hai er, 1-其它) | 0-1  | 0   |
| D5 | 0SD 同步极性(0-正,1-负)    | 0-1  | 0   |
| D4 | 标题方式(0-图形,1-文字)      | 0-1  | 0   |
| D3 | SVHS2(0-无,1-有)       | 0-1  | 0   |
| D2 | SVHS1(0-无,1-有)       | 0-1  | 0   |
| D1 | AV2(0-无,1-有)         | 0-1  | 0   |

| DO | AV1(0-无,1-有) | 0-1 | 0 |
|----|--------------|-----|---|

③字符显示位置调整

| 项目     | 内容       | 调整范围  | 缺省值 |  |
|--------|----------|-------|-----|--|
| ROWCON | 字符显示垂直位置 | 0-1FH | 08H |  |
| CLMCON | 字符显示水平位置 | 0-1FH | 08H |  |

# 附: 8843 机芯 I<sup>2</sup>C 总线调整数据一览表

|    | 项目      | 29F18 | HP-2999 | 29FA | 25F99 | HP-2590 |  |  |
|----|---------|-------|---------|------|-------|---------|--|--|
| 1. | AGC     | OB    | 09      | OA   | OB    | 08      |  |  |
| 中  | VCO     | 03    | 03      | 03   | 03    | 03      |  |  |
| 频  | YDL     | 04    | 04      | 04   | 04    | 04      |  |  |
|    | PSL/NSL | 25    | 24      | 25   | 26    | 24      |  |  |
|    | PVS/NVS | 1F    | 2A      | 16   | OA    | 1F      |  |  |
| 2. | PVA/NVA | 1C    | 1D      | 14   | 22    | 11      |  |  |
| Л  | PHS/NHS | 20    | 20      | 26   | 27    | 34      |  |  |
| 何  | PEW/NEW | 37    | 35      | 32   | 2A    | 3F      |  |  |
| 失  | PEP/NEP | 17    | 11      | 10   | 29    | 0E      |  |  |
| 真  | PEC/NEC | 00    | 05      | 1C   | 25    | 0E      |  |  |
|    | PET/NET | 1A    | 20      | 11   | 2F    | 1F      |  |  |
|    | PSC/NSC | 0F    | OD      | 04   | 12    | 16      |  |  |
|    | RG      | 1F    | 1B      | 20   | 20    | 20      |  |  |
| 3. | GG      | 1F    | 22      | 17   | 32    | 1C      |  |  |
| 标  | BG      | 1E    | 20      | 18   | 21    | 21      |  |  |
| 准  | SBT     | 30    | 3F      | 30   | 3A    | 2F      |  |  |
| 模  | SCT     | 3F    | 3F      | 3F   | 3A    | 3F      |  |  |
| 式  | SCR     | 3F    | 3F      | 3F   | 3A    | 3F      |  |  |
| 冬  | STT     | 3F    | 3F      | 3F   | 3A    | 3F      |  |  |
| 象  | CDL     | 03    | 14      | 03   | 02    | 04      |  |  |
| 4. | MV-R    | 07    | 07      | 07   | 07    | 07      |  |  |

| 44          | NT-G     | 07       | 07       | 07 | 07 | 07 |  |  |
|-------------|----------|----------|----------|----|----|----|--|--|
| 种           | DY-B     | 07       | 07       | 07 | 07 | 07 |  |  |
| 声           | SDTB     | 1E       | 32       | 32 | 32 | 32 |  |  |
| 象           | SDBS     | 32       | 25       | 32 | 32 | 32 |  |  |
| 模           | SDBT     | 32       | 32       | 32 | 32 | 32 |  |  |
| 式           | SDCT     | 32       | 40       | 32 | 5A | 4B |  |  |
|             | SDCR     | 32       | 32       | 32 | 32 | 32 |  |  |
|             | SDSP     | 32       | 32       | 32 | 3C | 32 |  |  |
|             | SDTT     | 33       | 32       | 32 | 3C | 32 |  |  |
|             | BT1      | 00       | OF       | 00 | 0F | 0F |  |  |
| 5.          | BT2      | OF       | OF       | OF | OF | OF |  |  |
| <u>ম</u> ্প | ABS      | 30       | 30       | 30 | 30 | 30 |  |  |
| 象           | NLA      | 10       | 08       | 08 | 08 | 08 |  |  |
| 增           | VGM      | 18<br>18 | 00       | 00 | 00 | 00 |  |  |
| 强           | DAK      | 30       | 26       | 20 | 00 | 26 |  |  |
| 芯           |          | 25       | 15       | 27 | 20 | 20 |  |  |
| 片           | COD      | 20       | 25       | 20 | 20 | 20 |  |  |
| 控           | COR      | 15       | ٦٢<br>١٢ | 30 | 15 | 15 |  |  |
| 制           |          | 15       | 15       | 11 | 15 | 15 |  |  |
|             |          | 04       | 04       | 04 | 04 | 04 |  |  |
| 6.          | OPTION1  | 10       | 06       | 10 | 05 | 05 |  |  |
| 功           | OPTI ON2 | AB       | AB       | AB | AB | AB |  |  |
| 能           | ROWCON   | 06       | 06       | 07 | 06 | 07 |  |  |
| 选           | CLMCON   | 08       | 07       | 07 | 07 | 08 |  |  |
| 项           | OPTI ON3 | 00       | 80       | 80 | 80 | 00 |  |  |

(四)由于 29F66、HP-2990 这两种型号有 100 个频道和 218 个频道两种型号,其进入总线的方法 不尽相同,现就其方法分别说明:

1、218 **个频道** 

进入方法:依次按 P.STD、S.STD、屏幕显示键、开机键,按键速度一定要快。

#### 2、100个频道(HP-2990100个频道与此相同)

(1)、用户遥控器修改方案

拿 HP-2998PN、H-3468P、HP-3468 的用户遥控器,打开手机后盖,看有集成块的一面,用烙铁挑开集成块的第 五脚(原接地),在 R1701(靠近集成块的一端)与挑开的集成块之间跨接一只 10 千欧的电阻(1/4W 或 1/6W)。

(2)、工厂调试说明

按修改后的工厂手机数字键 0,进入工厂状态,屏幕出现 TEST 字样,再按手机数字键 1,出现的菜单如下所示:

5

MENU1

| WOOFE | R      | 1 |
|-------|--------|---|
| COMB  | FILTER | 1 |

- BAND OUT MODE 1
- AV MODE
- CLOCK 1
- SEARCH SPEED 1
- START ON 1
- CHINESE OSD 1

再按手机数字键2,调试方面有关问题:

MENU2

| V-SLOPE   | 场斜度    |
|-----------|--------|
| V-SHIFT   | 场中心    |
| V-AMPL    | 场幅度    |
| V-CORRECT | 场修正    |
| V-SCROLL  | 场 S 校正 |

注意对 MENU2 调整时首先调节 V-SCROLL 项为 32,然后再调节其他菜单项,使场幅为 90%-92%,场中心处于屏幕中心,电子圆尽可能圆。

MENU3

| H-SHIFT | 行中心   |
|---------|-------|
| H-WIDTH | 行幅度   |
| H-PALAB | 调枕形失真 |

H-CORNER 调四角失真

H-TRAP 调梯形失真

MENU5

C-5

BR-32(副亮度)

CT48 (副对比度)

SC

R-37

G-37

**B-40** 

SB-50

此菜单可调加速极,按遥控器节目加减键,选中菜单 SC 项,再按手机音量加减键,屏幕出现一条水平亮线, 此时调加速极,使水平亮线隐约可见即可;按手机数字键 0,退出工厂状态。

### 友情提示: 使用 TDA8844、TDA8843 机芯的机器有:

 HP-3418
 HP-3499
 HP-3458D
 HP-3458
 34T6B-P
 HP-3499D
 34P5A-P
 34T2A-P
 HP-3408D
 HP-2990

 29F66
 29F18
 29F98
 HP-2995
 HP-2999
 HP-2999A
 29F9A-PF
 29F9B-PF
 29F9B-P
 29F9A-P

 29T9A-P
 29T9B-P
 29T6A-P
 29F6A-P
 29F1A-P
 29F95
 29F96
 29F9D-P
 29F99A

## 上述机器都可以采用上面描述的方法进入总线进行调试

# 1.2 TDA8839

飞利浦 TDA8839 机芯在青岛产的机器上广泛应用,根据所配合的微处理器的不同,可分为两大类: HP-2969、

29TA、HP-2988 配合 WH2000A, 29T8A-P、25TA-P 配合 WH2001, 下面就以 HP-2969 与 29T8A-P 分别做一下介绍:

## HP-2969 的总线调试方法及数据(附 WH2000A 的各引脚功能)

(一).微处理器 WH2000A

表 1 列出了 WH2000A 的引脚功能及测试数据,供维修时参考。

所测数据在 49.75MHz, PAL D/K, 彩卡圆模式下, 所用仪表为 FLUKE 79III型

表1

| 21840 |                    |         | 对地电阻 R |       |  |
|-------|--------------------|---------|--------|-------|--|
| 与1脚   | 切能                 | 工作电压(V) | 正测(Ω)  | 反测(Ω) |  |
| 1     | 调谐电压控制输出           | 4.1     | 19.9K  | 19.9K |  |
| 2     | UHF 波段选通控制         | 0       | 3.7M   | 2.4M  |  |
| 3     | VHF-H 波段选通控制       | 0       | 3.7M   | 2.4M  |  |
| 4     | VHF-L 波段选通控制       | 5       | 3.7M   | 2.4M  |  |
| 5     | B/G 伴音制式选通控制       | 5       | 3.7M   | 1.4M  |  |
| 6     | D/K 伴音制式选通控制       | 0.3     | 3.7M   | 1.4M  |  |
| 7     | I伴音制式选通控制          | 5       | 3.7M   | 1.4M  |  |
| 8     | M 伴音制式选通控制         | 4.1     | 3.6M   | 1.5M  |  |
| 9     | 本机控制键盘输入           | 5       | 33K    | 26K   |  |
| 10    | 本机控制键盘输入           | 5       | 33K    | 26K   |  |
| 11    | 地磁校正输入,未用          | 0       | 3.8M   | 2.4M  |  |
| 12    | PAL/NTSC 制式选择      | 5       | 3.8M   | 2.4M  |  |
| 13    | 地                  | 0       | 0      | 0     |  |
| 14    | 空脚                 | 0       | ~      | 2.3M  |  |
| 15    | 空脚                 | 0.9     | ~      | 2.3M  |  |
| 16    | 防近视 PVD 输入,未用      | 5       | 9.9K   | 9.9K  |  |
| 17    | 静音控制输出             | 0       | 33K    | 27K   |  |
| 18    | 定时控制输出             | 0.2     | 30K    | 22.6K |  |
| 19    | 待机控制输出             | 0       | 30K    | 23K   |  |
| 20    | POWER 信号输出         | 4.9     | 5.6K   | 5.6K  |  |
| 21    | 半透明背景输出,未用         | 0       | 33K    | 26.9K |  |
| 22    | 屏显 B 信号输出          | 0       | 1.4M   | 2.4M  |  |
| 23    | 屏显 G 信号输出          | 0       | 1.5M   | 2.5M  |  |
| 24    | 屏显 R 信号输出          | 0       | 1.5M   | 2.5M  |  |
| 25    | 消隐信号输出             | 0       | 3.7M   | 2.5M  |  |
| 26    | 行逆程脉冲信号输入,字符水平方向定位 | 4.5     | 33K    | 27K   |  |
| 27    | 场逆程脉冲信号输入,字符垂直方向定位 | 5.1     | 34K    | 27K   |  |
| 28    | 字符振荡               | 2.2     | 3.4M   | 2.3M  |  |
| 29    | 字符振荡               | 2.3     | 3.4M   | 2.3M  |  |
| 30    | 地                  | 0       | 0      | 0     |  |
| 31    | 7.3MHz 晶振连接端,主时钟振荡 | 2       | 3.7M   | 2.5M  |  |
| 32    | 7.3MHz 晶振连接端,主时钟振荡 | 2       | 3.7M   | 2.5M  |  |
| 33    | 清零复位端,低电平有效        | 4.3     | 3.7M   | 2.5M  |  |
| 34    | +5V 电源             | 5       | 29K    | 21.8K |  |
| 35    | 空脚                 | 0       | 3.8M   | 2.4M  |  |
| 36    | 遥控信号输入             | 5       | 62K    | 38M   |  |
| 37    | 地                  | 0       | 0      | 0     |  |

| 38 | 工厂生产模式控制                 | 5   | 33K | 27K   |
|----|--------------------------|-----|-----|-------|
| 39 | 亮、色分离选通控制                | 0   | 24K | 23.9K |
| 40 | AV1、AV2、SVHS 切换控制输入      | 0   | 24K | 23.8K |
| 41 | I <sup>2</sup> C总线串行时钟线  | 3.9 | 31K | 24K   |
| 42 | I <sup>2</sup> C 总线串行数据线 | 4.0 | 31K | 24K   |

(二) 菜单调试说明:

1. 操作方法

- (1) 在正常开机后,依次按普通遥控器的 P.STD、S.STD、CALL、POWER 组合键或专用遥控器的 "SERVICE"键进入维修菜单,同时图象模式变为"标准"、视频降噪关闭、梳状滤波关闭、 TDA9178 功能关闭、TDA8839 图象改善功能关闭(BTA)、数字 AFT 关闭、伴音模式变为"标 准"、超重低音关闭、环绕声关闭、静音
- (2) 按 "MENU" 键在维修菜单中循环选择;
- (3) 按 "CH+/-" 键选择当前项目的大小;
- (4) 按 "VOL+/-" 键调整当前项目的大小;
- (5) 按数字 "1-6" 键快速选择第 1-6 维修菜单;
- (6) 按数字 "9" 键,选择 OSD 同步信号极性;
- (7) 按 "TV/AV" 键切换 AV/TV 状态;
- (8) 按 "MUTE" 键静音/不静音切换;
- (9) 按 "POWER" 键关机;
- (10) 按其他键退出维修菜单
- (11) 在选中"2.GEOMETRY"时,可按"8"键显示图象上半部分,再按此键还原;
- (12) 在选中"3.PICTURE"时,可按"0"键显示一条水平亮线,再按此键还原。
- (13) 缺省值由工厂推荐并固化在 ROM 中。

#### 2. 维修菜单

#### (1) 中频调整 IF ADJ

| 项目  | 内容        | 调整范围  | 缺省值 |
|-----|-----------|-------|-----|
| AGC | RF AGC 延迟 | 0~3FH | 17  |
| VCO | 中频频率调整    | 0~5   | 3   |
| YDL | Y 延迟补偿 TV | 0~8   | 4   |

### 调整方法:

a、调整 RF AGC 延迟:

向调谐器天线输入 1mv 射频信号,调整 RF AGC 延迟使 TDA8843 的 54 脚电压从最大值下降约 1V。调整时, 必须在调谐器的信噪比和内部交调之间做折中。

b、调整中频频率:

直接选择中频频率。0~5 分别对应 58.75MHz、45.75MHz、38.9MHz、38.0MHz、33.4MHz、33.9MHz。本机中 频为 38.0MHZ

c、调整Y延迟补偿:

根据选用的 SAWF 群延时特性,调整 Y 延迟补偿,使亮和色信号同时到达显象管,以获得较好的清晰度。0~ 8 分别对应 Ons、40ns、80ns、120ns、160ns、200ns、240ns、280ns、320ns。AV 方式下不作补偿,直接设定为 160ns

(2)、**几何失真 GEOMETRY** 

| 项目      | 内容     | 调整范围  | 缺省值 |
|---------|--------|-------|-----|
| PSL/NSL | 场斜度校正  | 0~3FH | 1FH |
| PVS/NVS | 场中心校正  | 0~3FH | 1FH |
| PVA/NVA | 场幅度校正  | 0~3FH | 1FH |
| PHS/NHS | 行中心校正  | 0~3FH | 1FH |
| PEW/NEW | 行宽校正   | 0~3FH | 1FH |
| PEP/NEP | 枕形校正   | 0~3FH | 1FH |
| PEC/NEC | 四角失真校正 | 0~3FH | 1FH |
| PET/NET | 梯形校正   | 0~3FH | 1FH |
| PSC/NSC | 场 S 校正 | 0~3FH | 1FH |

### 调整方法:

a 调整 S 校正:

根据显象管类型和场输出级的特定组合首先调整 S 校正的大小。同种类型的显象管具有相同的 S 校正值。

b 调整场斜度和场中心:

接收能表示图象中间位置的信号(如"⊕"圆十字),按"8"键使图象只显示一半,调整场斜度,使图象中间 位置的显示刚好要消失。再按"8"键恢复图象,调整场中心使图象恰好显示在屏幕的中心位置。

c 固定场斜度和场中心的位置,依次调整场幅度、行中心、行宽、枕形校正、四角失真校正、梯形校正,使屏幕显示理想的光栅。

### d几何失真校正将根据当前识别的 50/60 制式自动分类。

### 3、"标准"模式图象调整 PICTURE

| 项目  | 内容     | 内容          调整范围 |     |  |  |
|-----|--------|------------------|-----|--|--|
| RG  | R 激励   | 0~3FH            | 20H |  |  |
| GG  | G 激励   | 0~3FH            | 20H |  |  |
| BG  | B 激励   | 0~3FH            | 20H |  |  |
| SBT | 副亮度    | 0∼17H            | 32H |  |  |
| SCT | 副对比度   | 0∼17H            | 32H |  |  |
| SCR | 副色度    | 0∼17H            | 32H |  |  |
| STT | N制副色调  | 0∼17H            | 32H |  |  |
| CDL | 阴极驱动电平 | 0∼07H            | 03H |  |  |

#### 调整方法:

a 调整阴极驱动电平:

根据显象管规格书在额定阴极电流下的黑白电平动态范围,选择最接近的 CDL 设定值。0-7 分别对应 57V、63V、

70V, 77V, 84V, 91V, 107V

b 调整副亮度:

用示波器监测 RGB 视放输出级的基准电平为 2.5V, 再按"0" 键使图象消失, 观察测得的基准电平是否与 RGB

视放输出级的设计值一致(TDA6107/TDA6108 为 2.5V)。调整副亮度使之一致。

c 调整加速极:

先将加速极电压调至最小,按"0"键,调整加速极使刚好显示一条水平亮线。

d 调整 R、G、B 激励 (白平衡):

对显象管充分去磁,固定 B 激励,调整 R、G 激励,使图象符合 CIE1931 平面的 X 和 Y 坐标 e 调整副对比度、 副亮度、N 制副色调,使"标准"图象模式能显示满意的效果

## 3、 多种声象模式调整 MULTI SET

| 项目   | 内容        | 调整范围  | 缺省值 |
|------|-----------|-------|-----|
| MV-R | 电影模式-R 提升 | 0~1FH | 07H |
| NT-G | 自然模式-G 提升 | 0~1FH | 07H |
| DY-B | 动态模式-B 提升 | 0~1FH | 07H |

| SDTB | 标准模式高音  | 0~55H | 32H |
|------|---------|-------|-----|
| SDBS | 标准模式低音  | 0∼41H | 32H |
| SDBT | 标准模式亮度  | 0∼64H | 32H |
| SDCT | 标准模式对比度 | 0~5AH | 4BH |
| SDCR | 标准模式色度  | 0∼64H | 32H |
| SDSP | 标准模式锐度  | 0∼64H | 32H |
| SDTT | 标准模式色调  | 0∼64H | 32H |

调整方法:

a 调整 R、G、B 提升:

调整三种图象模式下 R、G、B 各自的提升量,从而改变图象的色温。不希望改变色温时,调成"0"即可。在标准图象模式下,R、G、B 均不做提升。

b调整标准模式高、低音:

调整在标准伴音模式下,声音菜单的高、低音模拟条的位置,使之更符合听觉感受。

c.调整标准模式亮度、对比度、色度、锐度:

调整在标准图象模式下的亮度、对比度、色度、锐度,使之更符合视觉感受。

5.图象增强芯片控制 BOOST

| 项目  | 内容     |     |     |      |  | 调整范围  | 缺省值   |     |
|-----|--------|-----|-----|------|--|-------|-------|-----|
| BT1 | BLS    | BKS | 5   | DS   |  | EBS   | 0~0FH | 0   |
| BT2 | WPO    | DGR | DSI | K DB |  | BON   | 0~1FH | 0FH |
| ABS |        | 适   | 量黑电 | 平延伸  |  |       | 0~3FH | 10H |
| NLA |        |     | 非线性 | 放大   |  |       | 0~3FH | 20H |
| VGM | 伽玛校正   |     |     |      |  |       | 0~3FH | 20H |
| PAK | 峰值幅度调整 |     |     |      |  |       | 0~3FH | 30H |
| STP |        |     |     |      |  | 0~3FH | 30H   |     |
| COR | 降噪调节   |     |     |      |  | 0~3FH | 04H   |     |
| LWD | 线宽控制   |     |     |      |  | 0~3FH | 20H   |     |
| YDL | Y 延迟微调 |     |     |      |  | 0∼07H | 04H   |     |

调整方法:

a 亮度矢量处理调整:

a.1、调整适量黑电平延伸(ABS)和非线性放大(NLA)为"0",关闭 BON 控制位,Y 输入锯齿波信号,调整伽玛 校正,监视Y输出锯齿波呈线性。

a.2、打开 BON 控制位(若有必要),再分别调整黑电平延伸和非线性放大,输出满意的图象。

b.频谱处理调整:

b.1、调整峰值幅度(PAK)、前后沿校正(STP)和降噪(COR)为"0",调整线宽控制(LWD)为"1F"。

b.2、Y 输入多谱条信号,调整前后沿校正使 1.5MHz 处的多谱条满足要求,但不要调得过多,超过显象管的分辨能力。

b.3、输入 EBU 测试卡信号,调整峰值幅度改善图象锐度,调整降噪量使背景噪声有良好的抑制。由于降噪加 大时锐度减弱,重复调整第 c 项,直到输出满意的图象。

c.Y 延迟微调:

TDA9178 的 YUV 输入输出延迟为 400ns,调整 Y 延迟微调,补偿 Y 信号和 UV 信号的延迟差异。

d.BT1 调整:

BT1 项目分别对应 TDA8844 的蓝色延伸开关、黑电平延伸开关、肤色校正开关和扩展的蓝色延伸开关,当使用 TDA9178 时,BT1 送 "0"比较好。不使用 TDA9178 时,作适当调整,可充分利用 TDA8844 的功能,以输出 满意的图象。

e.BT2 调整:

BT2 项目分别对应 TDA9178 的白电平延伸开关、绿色增强开关、肤

色校正开关、蓝色延伸开关和黑色延伸增益补偿,作适当调整,以输出满意的图象。

#### 6.**功能选项 OPTION**

| 项目 | 内容                  | 调整范围 | 缺省值 |
|----|---------------------|------|-----|
| D7 | 拉幕闭幕(0-是;1-否)       | 0~1  | 0   |
| D6 | 开机厂标开关(0-关;1-开)     | 0~1  | 0   |
| D5 | AV1_Y 复用输入(0-否;1-是) | 0~1  | 0   |
| D4 | 图象增强(0-无;1-有)       | 0~1  | 0   |
| D3 | Y/C 分离(0-无;1-有)     | 0~1  | 0   |
| D2 | HIFI 输出(0-无;1-有)    | 0~1  | 0   |

6.1 OPTION1 控制字:

| D1 | SUPERBASS(0-无;1-有) | 0~1 | 0 |
|----|--------------------|-----|---|
| D0 | SECAM(0-无;1-有)     | 0~1 | 0 |

# 6.2 OPTION2 控制字

| 项目 | 内容                 | 调整范围 | 缺省值 |
|----|--------------------|------|-----|
| D7 | 调谐器波段电压(0-低;1-高)   | 0~1  | 1   |
| D6 | 厂标方式(0-Haier;1-其它) | 0~1  | 0   |
| D5 | OSD 同步极性(0-正;1-负)  | 0~1  | 1   |
| D4 | 标题方式(0-图形;1-文字)    | 0~1  | 0   |
| D3 | SVHS2(0-无;1-有)     | 0~1  | 0   |
| D2 | SVHS1(0-无;1-有)     | 0~1  | 1   |
| D1 | AV2(0-无;1-有)       | 0~1  | 1   |
| D0 | AV1(0-无;1-有)       | 0~1  | 1   |

OPTION3 控制字

| 项目 | 内容                   | 调整范围 | 缺省值 |
|----|----------------------|------|-----|
| D7 | 60HZ 场消隐(0-不延时;1-延时) | 0~1  | 0   |
| D6 | 声音菜单(0-有;1-无)        | 0~1  | 0   |
| D5 | 关机闭幕 (0-是;1-否)       | 0~1  | 0   |
| D4 | M 制式(0-有;1-无)        | 0~1  | 0   |
| D3 | I 制式(0-有;1-无)        | 0~1  | 0   |
| D2 | B/G 制式(0-有 1-无)      | 0~1  | 0   |
| D1 | D/K 制式(0-有;1-无)      | 0~1  | 0   |
| D0 | 语言选择(0-双语: 1-单英文)    | 0~1  | 0   |

6.3 字符显示位置调整

| 项目     | 内容       | 调整范围  | 缺省值 |
|--------|----------|-------|-----|
| ROWCON | 字符显示垂直位置 | 0~1FH | 08H |
| CLMCON | 字符显示水平位置 | 0~1FH | 08H |

调整方法:

- a、 对于某些场偏转线圈电感量较大的显象管,在和场输出级配合时,场逆程时间较长,在收看 60HZ 信号时,使 得屏幕顶部有回扫线,此时可将 60HZ 的场消隐时间延长,消除回扫线。
- b、 调整 ROWCON 和 CLMCON,可分别调整屏幕菜单的竖直位置和水平位置。当"OPTION2. D6"位设成"1", 即允许其他厂标时,CLMCON 的有效调整范围为"0-FFH",其中"CLMCON.D0~D4"位仍为屏幕菜单的水平位 置调整,""CLMCON.d5~d7"位为厂标显示的水平位置微调。

# 29T8A-P 调试资料说明

## 先介绍以下 WH2001 的各引脚功能及对地电阻

(一)、WH2001 各引脚功能及对地电阻

| 21840  |                    |     | 对地电阻 R |       |
|--------|--------------------|-----|--------|-------|
| יואמוכ |                    |     | 正测(Ω)  | 反测(Ω) |
| 1      | 调谐电压控制输出           | 4.1 | 19.9K  | 19.9K |
| 2      | UHF 波段选通控制         | 0   | 3.7M   | 2.4M  |
| 3      | VHF-H 波段选通控制       | 0   | 3.7M   | 2.4M  |
| 4      | VHF-L 波段选通控制       | 5   | 3.7M   | 2.4M  |
| 5      | B/G 伴音制式选通控制       | 5   | 3.7M   | 1.4M  |
| 6      | D/K 伴音制式选通控制       | 0.3 | 3.7M   | 1.4M  |
| 7      | I 伴音制式选通控制         | 5   | 3.7M   | 1.4M  |
| 8      | M 伴音制式选通控制         | 4.1 | 3.6M   | 1.5M  |
| 9      | 本机控制键盘输入           | 5   | 33K    | 26K   |
| 10     | 本机控制键盘输入           | 5   | 33K    | 26K   |
| 11     | 地磁校正输入,未用          | 0   | 3.8M   | 2.4M  |
| 12     | PAL/NTSC 制式选择      | 5   | 3.8M   | 2.4M  |
| 13     | 地                  | 0   | 0      | 0     |
| 14     | 空脚                 | 0   | ~      | 2.3M  |
| 15     | 空脚                 | 0.9 | ~      | 2.3M  |
| 16     | 防近视 PVD 输入,未用      | 5   | 9.9K   | 9.9K  |
| 17     | 静音控制输出             | 0   | 33K    | 27K   |
| 18     | 定时控制输出             | 0.2 | 30K    | 22.6K |
| 19     | 待机控制输出             | 0   | 30K    | 23K   |
| 20     | POWER 信号输出         | 4.9 | 5.6K   | 5.6K  |
| 21     | 半透明背景输出,未用         | 0   | 33K    | 26.9K |
| 22     | 屏显 B 信号输出          | 0   | 1.4M   | 2.4M  |
| 23     | 屏显 G 信号输出          | 0   | 1.5M   | 2.5M  |
| 24     | 屏显 R 信号输出          | 0   | 1.5M   | 2.5M  |
| 25     | 消隐信号输出             | 0   | 3.7M   | 2.5M  |
| 26     | 行逆程脉冲信号输入,字符水平方向定位 | 4.5 | 33K    | 27K   |
| 27     | 场逆程脉冲信号输入,字符垂直方向定位 | 5.1 | 34K    | 27K   |
| 28     | 字符振荡               | 2.2 | 3.4M   | 2.3M  |
| 29     | 字符振荡               | 2.3 | 3.4M   | 2.3M  |
| 30     | 地                  | 0   | 0      | 0     |
| 31     | 7.3MHz 晶振连接端,主时钟振荡 | 2   | 3.7M   | 2.5M  |
| 32     | 7.3MHz 晶振连接端,主时钟振荡 | 2   | 3.7M   | 2.5M  |
| 33     | 清零复位端,低电平有效        | 4.3 | 3.7M   | 2.5M  |
| 34     | +5V 电源             | 5   | 29K    | 21.8K |

| 35 | 重低音控制输出                  | 0   | 3.8M | 2.4M  |
|----|--------------------------|-----|------|-------|
| 36 | 遥控信号输入                   | 5   | 62K  | 38M   |
| 37 | 地                        | 0   | 0    | 0     |
| 38 | 工厂生产模式控制                 | 5   | 33K  | 27K   |
| 39 | 亮、色分离选通控制                | 0   | 24K  | 23.9K |
| 40 | AV1、AV2、SVHS 切换控制输入      | 0   | 24K  | 23.8K |
| 41 | I <sup>2</sup> C总线串行时钟线  | 3.9 | 31K  | 24K   |
| 42 | I <sup>2</sup> C 总线串行数据线 | 4.0 | 31K  | 24K   |

(二) 工厂调试说明

1.操作方法

(1)在正常开机后,依次按普通遥控器的 P.STD、S.STD、CALL、POWER 组合键或专用遥控器的 "SERVICE"键进入维修菜单,同时图象模式变为"标准"、视频降噪关闭、梳状滤波关闭、TDA9178 功能关闭、TDA8839 图象改善功能关闭(BTA)、数字 AFT 关闭、伴音模式变为"标准"、超重低音关 闭、环绕声关闭、静音

- (2) 按 "MENU" 键在维修菜单中循环选择;
- (3) 按 "CH+/-" 键选择当前项目的大小;
- (4) 按 "VOL+/-" 键调整当前项目的大小;
- (5) 按数字 "1-6" 键快速选择第 1-6 维修菜单;
- (6) 按数字 "9" 键,选择 OSD 同步信号极性;
- (7) 按 "TV/AV" 键切换 AV/TV 状态;
- (8) 按 "MUTE" 键静音/不静音切换;
- (9) 按 "POWER" 键关机;
- (10) 按其他键退出维修菜单
- (11) 在选中"2.GEOMETRY"时,可按"8"键显示图象上半部分,再按此键还原;
- (12) 在选中"3.PICTURE"时,可按"0"键显示一条水平亮线,再按此键还原。
- (13) 缺省值由工厂推荐并固化在 ROM 中。

#### 2.维修菜单

(1) 中频调整 IF ADJ

| 项目  | 内容        | 调整范围  | 缺省值 | 备注   |
|-----|-----------|-------|-----|------|
| AGC | RF AGC 延迟 | 0~3FH | 14  |      |
| VCO | 中频频率调整    | 0~5   | 03  | 不可调项 |
| YDL | Y 延迟补偿 TV | 0~8   | 04  | 不可调项 |

## VCO 对应 38.0MHZ 中频

(2)、**几何失真 GEOMETRY** 

| 项目      | 内容     | 调整范围  | 缺省值 |
|---------|--------|-------|-----|
| PSL/NSL | 场斜度校正  | 0~3FH | 1FH |
| PVS/NVS | 场中心校正  | 0~3FH | 1FH |
| PVA/NVA | 场幅度校正  | 0~3FH | 1FH |
| PHS/NHS | 行中心校正  | 0~3FH | 1FH |
| PEW/NEW | 行宽校正   | 0~3FH | 1FH |
| PEP/NEP | 枕形校正   | 0~3FH | 1FH |
| PEC/NEC | 四角失真校正 | 0~3FH | 1FH |
| PET/NET | 梯形校正   | 0~3FH | 1FH |
| PSC/NSC | 场 S 校正 | 0~3FH | 1FH |

### (3)、"标准"模式图象调整 PICTURE

| 项目  | 内容     | 调整范围  | 缺省值 |
|-----|--------|-------|-----|
| RG  | R 激励   | 0~3FH | 20H |
| GG  | G 激励   | 0~3FH | 20H |
| BG  | B 激励   | 0~3FH | 20H |
| SBT | 副亮度    | 0∼17H | 3A  |
| SCT | 副对比度   | 0∼17H | 3A  |
| SCR | 副色度    | 0∼17H | 3A  |
| STT | N制副色调  | 0∼17H | 3A  |
| CDL | 阴极驱动电平 | 0∼07H | 05  |

调整加速级: 按数字0键, 调整加速极使一条亮线刚好出现

白平衡: 对显象管充分消磁, 固定 R 蒺藜, 调整

## (4) 多种声象模式调整 MULTI SET

| 项目   | 内容        | 调整范围  | 缺省值 |
|------|-----------|-------|-----|
| MV-R | 电影模式-R 提升 | 0~1FH | 07H |
| NT-G | 自然模式-G 提升 | 0~1FH | 07H |

| DY-B | 动态模式-B 提升 | 0~1FH | 07H |
|------|-----------|-------|-----|
| SDTB | 标准模式高音    | 0∼55H | 32H |
| SDBS | 标准模式低音    | 0∼41H | 32H |
| SDBT | 标准模式亮度    | 0∼64H | 32Н |
| SDCT | 标准模式对比度   | 0~5AH | 5A  |
| SDCR | 标准模式色度    | 0∼64H | 32  |
| SDSP | 标准模式锐度    | 0∼64H | 3C  |
| SDTT | 标准模式色调    | 0∼64H | 3C  |

### 调整方法:

a 调整 R、G、B 提升:

调整三种图象模式下 R、G、B 各自的提升量,从而改变图象的色温。不希望改变色温时,调成"0"即可。在标准图象模式下,R、G、B 均不做提升。

b调整标准模式高、低音:

调整在标准伴音模式下,声音菜单的高、低音模拟条的位置,使之更符合听觉感受。

c.调整标准模式亮度、对比度、色度、锐度:

调整在标准图象模式下的亮度、对比度、色度、锐度,使之更符合视觉感受。

| (5) | .图象增强芯片控制 | BOOST |
|-----|-----------|-------|
|-----|-----------|-------|

| 项目  | 内容     |     |      |     | 调整范围  | 缺省值 |     |       |     |
|-----|--------|-----|------|-----|-------|-----|-----|-------|-----|
| BT1 | BLS    | BKS | 5    | D   | DS    |     | EBS | 0~0FH | 04  |
| BT2 | WPO    | DGR | DS   | K   | DBL   |     | BON | 0~1FH | 0FH |
| ABS |        | 适   | 量黑电  | 中延伸 | ŧ     | •   |     | 0~3FH | 30H |
| NLA |        |     | 非线性  | 放大  |       |     |     | 0~3FH | 08H |
| VGM | 伽玛校正   |     |      |     | 0~3FH | 0DH |     |       |     |
| PAK | 峰值幅度调整 |     |      |     | 0~3FH | 26H |     |       |     |
| STP | 前后沿校正  |     |      |     | 0~3FH | 30H |     |       |     |
| COR | 降噪调节   |     |      |     | 0~3FH | 30H |     |       |     |
| LWD | 线宽控制   |     |      |     | 0~3FH | 15H |     |       |     |
| YDL |        |     | Y 延迟 | 2微调 |       |     |     | 0∼07H | 04H |

#### 调整方法:

a 亮度矢量处理调整:

a.1、调整适量黑电平延伸(ABS)和非线性放大(NLA)为"0",关闭 BON 控制位,Y 输入锯齿波信号,调整伽玛 校正,监视Y输出锯齿波呈线性。

a.2、打开 BON 控制位(若有必要),再分别调整黑电平延伸和非线性放大,输出满意的图象。

b.频谱处理调整:

b.1、调整峰值幅度(PAK)、前后沿校正(STP)和降噪(COR)为"0",调整线宽控制(LWD)为"1F"。

b.2、Y 输入多谱条信号,调整前后沿校正使 1.5MHz 处的多谱条满足要求,但不要调得过多,超过显象管的分辨能力。

b.3、输入 EBU 测试卡信号,调整峰值幅度改善图象锐度,调整降噪量使背景噪声有良好的抑制。由于降噪加 大时锐度减弱,重复调整第 c 项,直到输出满意的图象。

c.Y延迟微调:

TDA9178 的 YUV 输入输出延迟为 400ns,调整 Y 延迟微调,补偿 Y 信号和 UV 信号的延迟差异。

d.BT1 调整:

BT1 项目分别对应 TDA8844 的蓝色延伸开关、黑电平延伸开关、肤色校正开关和扩展的蓝色延伸开关,当使用 TDA9178 时,BT1 送 "0"比较好。不使用 TDA9178 时,作适当调整,可充分利用 TDA8844 的功能,以输出 满意的图象。

e.BT2 调整:

BT2 项目分别对应 TDA9178 的白电平延伸开关、绿色增强开关、肤色校正开关、蓝色延伸开关和黑色延伸增益 补偿,作适当调整,以输出满意的图象。

| 项目      | 内容       | 调整范围 | 缺省值 | 备注   |
|---------|----------|------|-----|------|
| ROWCON  | 字符显示垂直位置 | 0~FF | 99  |      |
| CLMCON  | 字符显示水平位置 | 0~FF | F2  |      |
| OPTION1 |          | 0~FF | 62  | 不可调项 |
| OPTION2 |          | 0~FF | A7  | 不可调项 |
| OPTION3 |          | 0~FF | 00  | 不可调项 |
| OPTION3 |          | 0~FF | 80  | 不可调项 |

(6).功能选项 OPTION

| OPTION3 |        | 0~FF | 40 | 不可调项 |
|---------|--------|------|----|------|
| FADE-TM | 淡入淡出时间 | 0~FF | 6F |      |

# 维修菜单七 丽音控制 NICAM

| 项目          | 内容  | 调整范围  | 缺省值 | 备注   |
|-------------|-----|-------|-----|------|
| LEVEL ADJ   |     | 0-0AH | 03  |      |
| LOWERERROR  |     | 0-FFH | 14  |      |
| UPPER ERROR |     | 0-FFH | 50  |      |
| FILTER BAND |     | 0-03H | 00  |      |
| SUB VOLUME  | 副音量 | 0-64H | 64  | 不可调项 |

友情提示: 使用 TDA8839 机芯的机器有:

25FA 25F99 25TA-P 25FB 29TA 29TB 29FA 29F69 29T8A-P HP-2988 HP-2969 29F3D-P 29T3D-P 29F90 29FA-P HP-2969D

# 1.3 TDA9373 (UOC 机芯)

飞利浦超级芯片 TDA9373,组成了 UOC 机芯,最新上市的 HP-2969U、HP-2969N 及 29T8A-PD 彩电都采用 该机芯,该类型的产品具有 I2C 总线控制的数码控制系统和 DVD 分量端子,自动伴音识别等功能,可以对高低音进 行提升,配置图象模式和伴音模式的个人爱好模式,此外还具有图象自由缩放、256 个频道存储等功能。

由于此机芯为新型机芯,特别先介绍一下机芯所用集成块的引脚功能及参考电位

本机型所采用的主要集成电路:

(1) TDA9373 微处理/图象中频/伴音中频/视频处理/行场扫描/彩色解码

- (2) TDA9860 多功能 TV 立体声伴音音效处理集成电路
- (3) TDA8350Q 场输出集成电路
- (4) TDA6107Q 视频放大集成电路
- (5) TDA7297 伴音功放集成电路
- (6) KA5Q1265RF-YDTU 电源集成电路
- (7) KA7630 副电源集成电路

(一)、TDA9373 管脚功能介绍及参考电位

|    |         |         | 对地电阻  |      |  |
|----|---------|---------|-------|------|--|
| 引脚 | 功能      | 工作电压(V) | 正测    | 反测   |  |
| 1  | STANDBY | 0       | 36K   | 29K  |  |
| 2  | SCL     | 3.5     | 15K   | 15K  |  |
| 3  | SDA     | 3.2     | 15K   | 15K  |  |
| 4  | VT      | 3.0     | 20K   | 20K  |  |
| 5  | KEY     | 3.4     | 36K   | 30K  |  |
| 6  | SYSTEM  | 4.4     | 15K   | 15K  |  |
| 7  | MUTE    | 5.1     | 15K   | 15K  |  |
| 8  | GND.MAG | 0       | 无穷大   | 2.9M |  |
| 9  | VSS C/P | 0       | 0     | 0    |  |
| 10 | BAND    | 3.3     | 14.5K | 14K  |  |

| 11 | BAND      | 0    | 14.5K | 14K   |
|----|-----------|------|-------|-------|
| 12 | VSSA      | 0    | 0     | 0     |
| 13 | SEC.PLL   | 2.3  | 6.4M  | 4.3M  |
| 14 | VP2       | 7.8  | 18K   | 18K   |
| 15 | DECO/G    | 5.0  | 31.9К | 32K   |
| 16 | PH2.LF    | 2.9  | 6.4M  | 4.2M  |
| 17 | PH1.LF    | 3.9  | 6.4M  | 4.2M  |
| 18 | GND3      | 0    | 0     | 0     |
| 19 | DEC.BG    | 4.0  | 39.8K | 40K   |
| 20 | EWD       | 0.7  | 63K   | 63K   |
| 21 | V.DRB     | 2.4  | 6.0M  | 4.0M  |
| 22 | V.BRA     | 2.4  | 6.0M  | 4.0M  |
| 23 | IF.IN1    | 1.9  | 37.5K | 38K   |
| 24 | IF.IN2    | 1.9  | 37.5K | 38K   |
| 25 | I.REF     | 3.85 | 38.8K | 38.8K |
| 26 | V.S.C     | 3.8  | 6.3M  | 4.6M  |
| 27 | TUNER.AGC | 1.7  | 4.9K  | 4.9K  |
| 28 | AU.DEEM   | 3.2  | 6.1M  | 3.6M  |
| 29 | DECS.DEM  | 2.4  | 5.9M  | 3.6M  |
| 30 | GND2      | 0    | 0     | 0     |
| 31 | SND.PLL   | 2.4  | 6.3M  | 4.7M  |
| 32 | AVL       | 0    | 6.2M  | 3.8M  |
| 33 | H.OUT     | 0.6  | 21K   | 21K   |
| 34 | F.B.L.SO  | 0.3  | 6.4M  | 4.4M  |
| 35 | AUO.EXT   | 0    | 0     | 0     |
| 36 | ЕНТО      | 1.7  | 21.8K | 22K   |
| 37 | PLL.IF    | 2.4  | 6.4M  | 4.6M  |
| 38 | IF.VO.SVO | 3.3  | 4.3M  | 4.6M  |

| 39 | VPI         | 7.8 | 18K   | 18K   |
|----|-------------|-----|-------|-------|
| 40 | CVPS.INT    | 3.9 | 5.4M  | 4.1M  |
| 41 | GND1        | 0   | 0     | 0     |
| 42 | CVBS/Y      | 3.3 | 6.2M  | 4.0M  |
| 43 | CHROMA      | 1.5 | 83K   | 83K   |
| 44 | AUD.OUT     | 3.4 | 6.4M  | 4.8M  |
| 45 | INSS.W2(BL) | 2.1 | 0.86K | 0.86K |
| 46 | R2/V.IN     | 2.5 | 6.3M  | 4.5M  |
| 47 | G2/Y.IN     | 2.5 | 6.3M  | 4.5M  |
| 48 | B2/U.IN     | 2.5 | 6.3M  | 4.5M  |
| 49 | BCL.IN      | 1.5 | 216K  | 239K  |
| 50 | BLK.IN      | 4.9 | 28K   | 28K   |
| 51 | R.OUT       | 2.8 | 7.46K | 7.5K  |
| 52 | G.OUT       | 2.8 | 7.48K | 7.5K  |
| 53 | B.OUT       | 2.9 | 7.5K  | 7.5K  |
| 54 | VDD.A       | 3.3 | 32K   | 26K   |
| 55 | VPE         | 0   | 0     | 0     |
| 56 | VDD.C       | 3.3 | 32K   | 26.5K |
| 57 | OSC.GND     | 0   | 14    | 13    |
| 58 | XTAL.IN     | 1.8 | 3.0M  | 2.7M  |
| 59 | XTAL.OUT    | 1.7 | 0.5M  | 0.54M |
| 60 | RESET       | 0   | 0     | 0     |
| 61 | VDDP        | 3.4 | 32K   | 26.6K |
| 62 | AV1/AV2     | 5.1 | 15K   | 15K   |
| 63 | AV/SVHS     | 5.1 | 15K   | 15K   |
| 64 | INT.REM     | 5.0 | 41K   | 40.6K |

(二)、工厂调试说明

操作方法:在正常开机后,依次按用户遥控器的静音、屏显、-/--、屏显、静音组合键进入维修菜单。

按数字 0-7 键在维修菜单中快速选择;

按 P+/-(CH+/CH-)键选择调整项目;

按 VOL+/-键调整当前项目的大小;

按 MUTE 键,静音/不静音切换;

按屏显退出键退出维修菜单;

按数字0 帘栅电压调整

调整加速极,使屏幕显示一条稍亮横线。

按数字键1:

| 项目        | 内容     | 调整范围 | 缺省值 | 备注 |
|-----------|--------|------|-----|----|
| 5PAR/6PAR | 四角校正   | 0~63 |     |    |
| 5BOW/6BOW | 弓形校正   | 0~63 |     |    |
| 5HSH/6HSH | 行中心校正  | 0~63 |     |    |
| 5EWW/6EWW | 行宽校正   | 0~63 |     |    |
| 5EWP/6EWP | 枕形失真校正 | 0~63 |     |    |
| 5UCR/6UCR | 上角校正   | 0~63 |     |    |
| 5LCR/6LCR | 下角校正   | 0~63 |     |    |

几何失真校正将根据当前识别的 50/60 制式自动分类

按数字键 2:

维修菜单二 几何失真

| 项目        | 内容       | 调整范围 | 缺省值 | 备注   |
|-----------|----------|------|-----|------|
| 5EWT/6EWT | 梯形校正     | 0~63 |     |      |
| 5VSL/6VSL | 场斜度校正    | 0~63 |     |      |
| 5VAM/6VAM | 场幅度校正    | 0~63 |     |      |
| 5SCL/6SCL | 场 S 校正   | 0~63 |     |      |
| 5VSH/6VSH | 场中心校正    | 0~63 |     |      |
| 5VOF/6VOF | OSD 垂直位置 | 0~63 | 39  |      |
| HOF       | OSD 水平位置 |      | 25  |      |
| VX        | 垂直缩放     | 0~63 | 25  | 不可调项 |

S 校正根据显象管的曲率调整,同类型的显象管具有相同的 S 校正值。

几何失真校正可将根据当前识别的 50/60 制式自动分类

### 按数字键 3

### 维修菜单三 图象调整

| 项目   | 内容        | 调整范围 | 缺省值 | 备注 |
|------|-----------|------|-----|----|
| RED  | 四角校正      | 0~63 | 32  |    |
| GRN  | 弓形校正      | 0~63 | 32  |    |
| WPR  | 行中心校正     | 0~63 |     |    |
| WPG  | 行宽校正      | 0~63 |     |    |
| WPB  | 枕形失真校正    | 0~63 |     |    |
| YDFP | 亮度延迟 PAL  | 0~15 | 7   |    |
| YDFN | 亮度延迟 NTSC |      |     |    |
| YDAV | 亮度延迟 AV   |      |     |    |

白平衡:对显象管充分消磁,固定 R 激励,调整 B、G 激励。

### 按数字键4

## 维修菜单四

| 项目   | 内容            | 调整范围  | 缺省值 | 备注   |
|------|---------------|-------|-----|------|
| ТОР  | AGC 起控点       | 0~63  |     |      |
| VOL  | UOC 音量输出      | 0~63  | 44  | 不可调项 |
| 9874 | TDA9874 增益控制  | 0~30  | 26  | 不可调项 |
| AVLT | 自动音量限制        | 0~3   | 1   | 不可调项 |
| 9860 | TDA9860 副音量控制 | 0~100 | 59  | 不可调项 |
| IFFS | 中频            | 0~7   | 3   | 不可调项 |
| HDOL | 阴极电压          | 0~15  | 5   | 不可调项 |
| AGC  | AGC 速度        | 0~3   | 1   | 不可调项 |
| VG2B | VG2 速度        | 0~100 | 42  | 不可调项 |

中频 2=38.9M, 3=38M

### 按数字键5

维修菜单五 图象模式模拟量

| 项目 | 内容 | 调整范围 | 缺省值 | 备注 |  |  |  |  |  |
|----|----|------|-----|----|--|--|--|--|--|

| 0CON | 逍遥听模式对比度 | 0~100 | 0  | 不可调项 |
|------|----------|-------|----|------|
| 0BRI | 逍遥听模式亮度  | 0~100 | 0  | 不可调项 |
| 0COL | 逍遥听模式彩电  | 0~100 | 50 | 不可调项 |
| 0SHP | 逍遥听模式清晰度 | 0~100 | 50 | 不可调项 |
| 1CON | 柔和模式对比度  | 0~100 | 45 | 不可调项 |
| 1BRI | 柔和模式亮度   | 0~100 | 45 | 不可调项 |
| 1COL | 柔和模式彩色   | 0~100 | 50 | 不可调项 |
| 1SHP | 柔和模式清晰度  | 0~100 | 50 | 不可调项 |

# 按数字键6

# 维修菜单六 图象模式模拟量

| 项目   | 内容      | 调整范围  | 缺省值 | 备注   |
|------|---------|-------|-----|------|
| 2CON | 标准模式对比度 | 0~100 | 65  | 不可调项 |
| 2BRI | 标准模式亮度  | 0~100 | 50  | 不可调项 |
| 2COL | 标准模式彩色  | 0~100 | 70  | 不可调项 |
| 2SHP | 标准模式清晰度 | 0~100 | 70  | 不可调项 |
| 3CON | 艳丽模式对比度 | 0~100 | 80  | 不可调项 |
| 3BRI | 艳丽模式亮度  | 0~100 | 50  | 不可调项 |
| 3COL | 艳丽模式彩色  | 0~100 | 70  | 不可调项 |
| 3SHP | 艳丽模式清晰度 | 0~100 | 70  | 不可调项 |

# 按数字键7

维修菜单七 功能选项

| 项目      | 内容   | 调整范围  | 缺省值 | 备注   |
|---------|------|-------|-----|------|
| OPTION1 | 功能选项 | 0-255 | 40  | 不可调项 |
| OPTION2 | 功能选项 | 0-255 | 47  | 不可调项 |
| OPTION3 | 功能选项 | 0-255 | 59  | 不可调项 |
| OPTION4 | 功能选项 | 0-255 | 15  | 不可调项 |

友情提示: 使用 UOC 机芯的机器有:

29TE 29T8A-PD HP-2969A HP-2969N HP-2969U HP-2988N

# **TDA9808**

TDA9808 是 100HZ 彩电 29F9B-PY 使用的小信号处理块,此电视由合肥生产,于 2002 年 3 月份上市,由于其 具有 100HZ 扫描和 DVD 分量端子,而价格又较低,故一上市便受到了大家的欢迎,电路组成特点相信大家已经从 网站上了解到了,现在主要详细介绍一下该机型的调试资料。

(一) 工厂调试说明

1.工厂菜单显示如图(一)、(二)、(三)、(四)

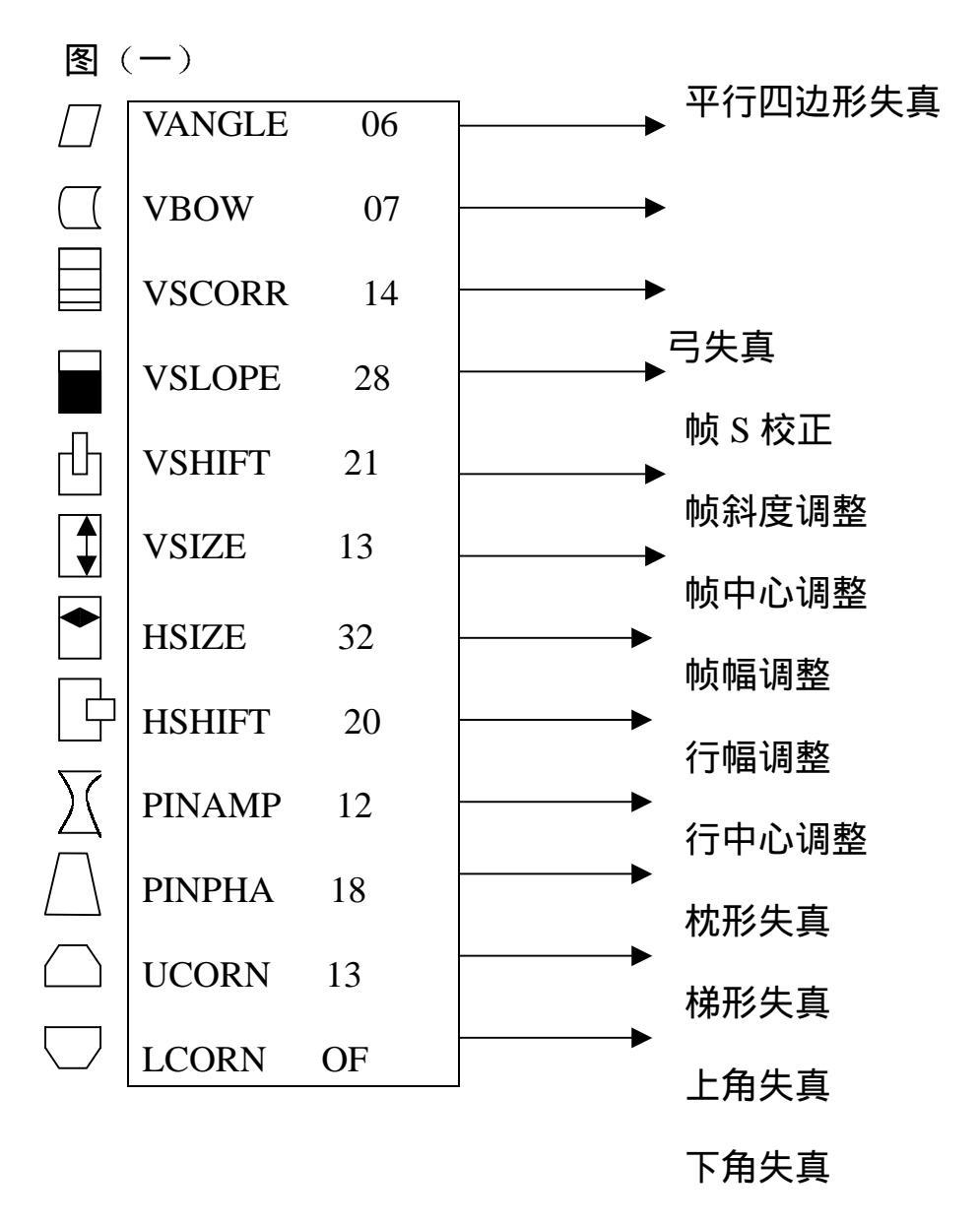

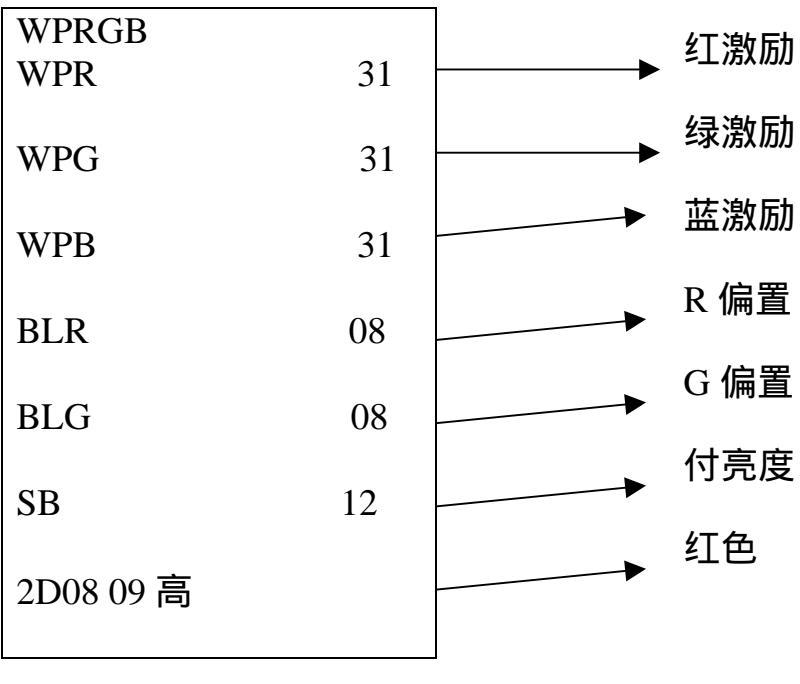

图 (三)

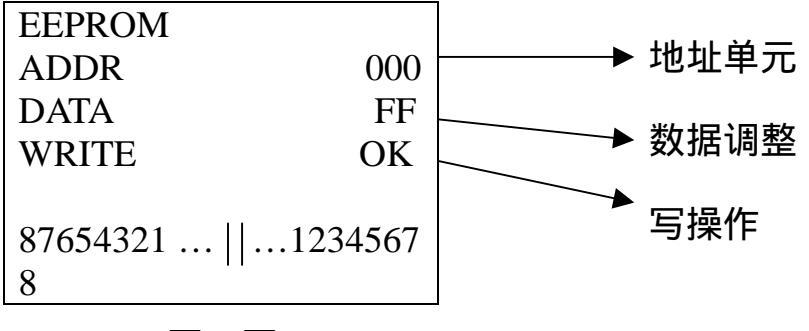

| 图像 | 色度  | 50 |
|----|-----|----|
|    | 亮度  | 50 |
|    | 对比度 | 50 |
|    | 锐度  | 50 |

(图一)

sanfansic

注:按菜单一次显示图(一)菜单,表示用户调整菜单,具体见说明书; 按菜单二次显示图(二)菜单,表示工厂调整的几何失真参数; 按菜单三次显示图(三)菜单,表示工厂调整的白平衡及付亮度参数; 按菜单四次显示图(四)菜单,表示工厂调整有关功能参数见 E<sup>2</sup>PROM 定义。

1、 AGC 调整

输入 60dB 的 RF 信号,调整 UR101,使图像上的噪声最小。

2、 帘栅板调整

将图像模式置在标准,选出工厂模式中的白平衡及付亮度菜单(连续按菜单键三次图三)通过节目增减键调到"SB"项,调整帘栅极电位器使菜单中帘栅极电压数字变为白色(显示绿色字符低表示帘栅极电压偏低,显示红色字符高表示帘栅极电压偏高)。

3、 付亮度调整

图像模式置标准,选接8级灰度信号,选出工厂模式中的白平衡及付亮度调整菜单,调到"SB"项,按音量增减键调"SB" 项。使8级灰度刚能分辨为止,一般付亮度在"12"上下。

4、 白平衡调整

工厂生产中已调整好。一般亮平衡数字(WPR、WPG、WPB)

- 在 "31" 上下。暗平衡数值在 (BLR、BLG) 在 "08" 上下。
- 5、 进入工厂模式状态及退出
- 直接按压工厂调试遥控器上的"工厂"键进入。按菜单键选出相应的调整菜单,再按节目增减键选出需要调整的项目,项目 一旦选上,按音量增减键对该项目进行调整。
- ② 按压本控键上 "V-" 到最小,同时按压本控键 "P-" 持续 3 秒钟以上也可进入工厂模式。

③ 在正常收视下,(工厂模式在接通的情况下)待机即退出工厂模式,退出工厂模式后,用户不能进行工厂模式项目菜单的调整。

6、 收视计时清零

在工厂模式下,进入 E<sup>2</sup>PROM 调整菜单(图四)。选出"208"单元,对"208"单元确认"OK"(按节目增减键二次进入写操作, 再按音量"+")。这时再显示的收视时间为零。

7、 几何失真调整

在工厂模式,进入几何失真调整菜单,可在 PAL 制、NTSC、VGA 状态下进行平行四边行,帧中心,帧幅,行中心,行幅,梯形 失真,上、下角失真,枕行失真等调整,见(图二)。

友情提示: 使用 TDA9808 机芯的目前只有 29F9B-PY 一种机型

# 第2章 东芝机芯

# 一、概述

目前海尔彩电采用的东芝机芯主要有 TB1238AN、TB1240AN(分简易和复杂两种)、G9 机芯(100HZ 扫描)、东芝 TMPA8807/TMPA8809,TMPA8803 机芯,其中使用 1238 机芯的新机型主要有:21T6B-T,使用 8803 机芯的新机型主要有:15F6B-T、 21TA、21T6B-TD、21T6D-T、21T6D-TA、25T6D-TD。使用 1240 简易机芯(以下我们简称 1240A)的新机型主要有:29F6B-T、 29F8A-T、29F8A-TA、29T6B-T、29T6B-TH、HP-2988A,使用 1240 复杂机芯(以下我们简称 1240)的新机型主要有:34F8A-T、 34F8A-TA、34F9B-T、34F9B-TF、34P9B-T、34T8A-T、34T9B-TH,使用 8807/8809 的新机型为: 34F9B-TD(合肥的 34P2A-P 也可参照该资料),下面分别以典型机型为例介绍各机型进入总线的方法及调整数据

# 2.1 TB1238 机芯

### (一) 调试方法及总线数据

以用户遥控器进入 S-MODE 维修状态

用手按住电视机上的音量减键,直至屏幕显示到音量为 00,不要松手,同时按下遥控器的"DISP"键。此时屏幕右上角 会显示"S"字符,即可进入 S-MODE 维修状态。如图所示:

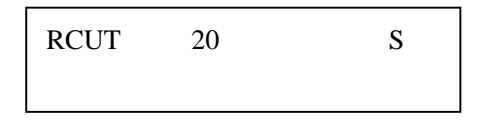

S-MODE 是最常用的几个项目,按动节目号加或减键可以选择到所需调整的项目。选择到所需要调整的项目后,再按动音量加或减键,可以调整该项目的数据。下表是 S-MODE 调整表,以供维修人员参考:

| 项目   | 数据 | 内容       | 项目   | 数据 | 内容        |
|------|----|----------|------|----|-----------|
| RCUT | 20 | 红暗平衡     | HPOS | 11 | 50Hz 行中心  |
| GCUT | 20 | 绿暗平衡     | VP50 | 03 | 50Hz 帧中心  |
| BCUT | 20 | 蓝暗平衡     | HIT  | 20 | 50Hz 帧幅   |
| GDVR | 40 | 绿亮平衡     | VLIN | 08 | 50Hz 帧线性  |
| BDVR | 40 | 蓝亮平衡     | SBY  | 08 | SECAM B-Y |
| COLC | 40 | 色度中间值    | SRY  | 08 | SECAM R-Y |
| TNTC | 40 | 色调中间值    | RAGC | 23 | 高放 AGC    |
| COLS | 40 | S 制色度中间值 | SCNT | 00 | 副对比度      |

调整完毕,别忘再用遥控器关一下机,以退出 S-MODE 维修状态。

再按住音量减键到零,按住屏显键,即可进入 D 模式, D 模式的调整数据如下表所列:

| 项目   | DATA1 | DATA2 | 内容     |   | 项目   | DATA1 | DATA2 | 内容          |
|------|-------|-------|--------|---|------|-------|-------|-------------|
| RCUT | 20    | *     | 红暗平衡   |   | HITS | 02    | *     | 50/60Hz 帧幅  |
| GCUT | 20    | *     | 绿暗平衡   |   | VLIN | 08    | *     | 50Hz 帧线性    |
| BCUT | 20    | *     | 蓝暗平衡   |   | VSC  | 06    | *     | 帧 S 校正      |
| GDRV | 40    | *     | 绿亮平衡   |   | VLIS | FF    | *     | 50/60Hz 帧线形 |
| BDRV | 40    | *     | 蓝亮平衡   |   | DPC  | 00    | 00    | 50Hz 枕校     |
| CNTX | 3F    | 3F    | 对比度最大值 | ] | DPCS | 00    | 00    | 50/60Hz 枕校  |

sanfansic

第 33 页 共 54 页

| BRTC | 40 | 40 | 亮度中间值       | KEY          | 00 | 00 | 50Hz T 形枕校    |
|------|----|----|-------------|--------------|----|----|---------------|
| COLC | 40 | 40 | N 制色度中间值    | KEYS         | 00 | 00 | 50/60Hz T 形枕校 |
| TNTC | 40 | 40 | 色调中间值       | WID          | 00 | 00 | 50Hz 行幅       |
| COLP | 20 | 20 | P 制色度中间值    | WIDS         | 00 | 00 | 50/60Hz 行幅    |
| COLS | 40 | 40 | S 制色度中间值    | VCP          | 00 | 00 | 帧补偿           |
| SCNT | 0B | 0B | 副对比度        | CNR          | 08 | 08 | 顶角修正          |
| CNTC | 2A | 2A | 副对比度中间值     | HCP          | 00 | 00 | 行补偿           |
| CNTN | 05 | 05 | 副对比度最小值     | SBY          | 08 | 08 | SECAM B-Y     |
| BRTX | 30 | 30 | 副亮度最大值      | SRY          | 08 | 08 | SECAM R-Y     |
| BRTN | 20 | 20 | 副亮度最小值      | RAGC         | 23 | 23 | 亮放 AGC        |
| COLX | 35 | 35 | 副色度最大值      | AFT          | 15 | 15 | 中频 VCO        |
| COLN | 00 | 00 | 副色度最小值      | HAFC         | 00 | 00 | AFC 增益        |
| TNTX | 28 | 28 | 副色调最小值      | V25          | 3D | 3D | 音量 25%        |
| TNTN | 28 | 28 | 副色调最大值      | V50          | 57 | 57 | 音量 50%        |
| ST3  | 25 | 25 | TV-3.58 清晰度 | BRTS         | F0 | F0 | 副亮度           |
| SV3  | 25 | 25 | AV-3.58 清晰度 | VM2          | 30 | 30 | 制式            |
| ST4  | 25 | 25 | TV-4.43 清晰度 | MOD0         | 41 | 41 | 模式数据 0        |
| SV4  | 25 | 25 | AV-4.43 清晰度 | MOD1         | 6F | 6F | 模式数据1         |
| SHPX | 35 | 35 | 清晰度最大值      | MOD2         | 9E | 9E | 模式数据 2        |
| SHPN | 35 | 35 | 清晰度最小值      | SELF         | 00 | 00 | 自检            |
| TXCX | 35 | 35 | 屏显对比度最大值    | SELF<br>VOC  | 80 | 80 | 自检 VCO        |
| RGCN | 25 | 25 | 屏显对比度最小值    | SELF<br>AGC  | 80 | 80 | 自检 AGC        |
| VMO  | 0E | 0E | VCD 数据 0    | SELF<br>BRTC | 75 | 75 | 自检亮度中间值       |
| VM1  | 00 | 00 | VCD 数据 1    | SELF<br>CNTC | 23 | 23 | 自检对比度中间值      |
| HPOS | 11 | *  | 50Hz 行中心    | SELF<br>TNTC | 00 | 00 | 自检色调中间值       |
| VP50 | 03 | *  | 50Hz 帧中心    | SELF COL     | 20 | 20 | 自检色度中间值       |
| HIT  | 20 | *  | 60Hz 行中心    |              |    |    | 自动识别制式        |
| HPS  | 04 | *  | 50/60Hz 行中心 | OSD          | 07 | 07 | 屏显宽度调整        |
| VP60 | 01 | *  | 60HZ 帧中心    | OPT          | 46 | 46 | 选项            |

| 项目          | DATA1 | DATA2 | 内容       |
|-------------|-------|-------|----------|
| LOGO RIGHT  | 7F    | *     | LOGO 右边界 |
| LOGO TOP    | 0E    | *     | LOGO 上边界 |
| LOGO BOTTOM | 46    | *     | LOGO 下边界 |
| WAIT TIME   | 28    | 28    | 开机等待时间   |

DATA1: 预制数据; DATA2: "\*" 根据整机要求可以调节的数据。

友情提示:使用 1238 机芯的新品机型有: 21T3A-T HS-2596G HT-2588BG HS-2129 HS-2190 21T6B-T HT-2199

# 2.2 8803 机芯

(一)**调试方法:** 用手按住电视机上的音量减键,直至屏幕显示到音量为 00,不要松手,同时按下遥控器的"DISP"键。此时屏 幕右上角会显示"S"字符,即可进入 S-MODE 维修状态。如图所示:

| RCUT | 20 | S |
|------|----|---|
|      |    |   |
|      |    |   |

S-MODE 是最常用的几个项目,按动节目号加或减键可以选择到所需调整的项目。选择到所需要调整的项目后,再按动音 量加或减键,可以调整该项目的数据。下表是 S-MODE 调整表,以供维修人员参考:

| 项目   | 数据 | 内容       | 项目   | 数据 | 内容        |
|------|----|----------|------|----|-----------|
| RCUT | 20 | 红暗平衡     | HPOS | 0C | 50Hz 行中心  |
| GCUT | 20 | 绿暗平衡     | VP50 | 01 | 50Hz 帧中心  |
| BCUT | 20 | 蓝暗平衡     | HIT  | 25 | 50Hz 帧幅   |
| GDVR | 40 | 绿亮平衡     | VLIN | 0C | 50Hz 帧线性  |
| BDVR | 40 | 蓝亮平衡     | SBY  | 04 | SECAM B-Y |
| COLC | 40 | 色度中间值    | SRY  | 04 | SECAM R-Y |
| TNTC | 40 | 色调中间值    | RAGC | 23 | 高放 AGC    |
| COLS | 40 | S 制色度中间值 | SCNT | 00 | 副对比度      |

调整完毕,别忘再用遥控器关一下机,以退出 S-MODE 维修状态。

### 工厂调试项目参数参考表

| 项目   | <b>数据</b> 1 | 数据 2 | 内容       | 项目       | 数据1 | 数据2 | 内容            |
|------|-------------|------|----------|----------|-----|-----|---------------|
| RCUT | 20          | 红暗平衡 | HPOS     | 50Hz 行中心 |     |     |               |
| GCUT | 20          | 20   | 绿暗平衡     | VLIN     | 0C  | 0C  | 50Hz 帧线性      |
| BCUT | 20          | 20   | 蓝暗平衡     | VSC      | 06  | 06  | 帧 S 校正        |
| GDRV | 40          | 40   | 绿亮平衡     | VLIS     | FE  | FE  | 50/60Hz 帧线形   |
| BDRV | 40          | 40   | 蓝亮平衡     | DPC      | 00  | 00  | 50Hz 枕校       |
| CNTX | 3F          | 3F   | 对比度最大值   | DPCS     | 00  | 00  | 50/60Hz 枕校    |
| BRTC | 48          | 48   | 亮度中间值    | KEY      | 00  | 00  | 50Hz T 形枕校    |
| COLC | 40          | 40   | N 制色度中间值 | KEYS     | 00  | 00  | 50/60Hz T 形枕校 |
| TNTC | 40          | 40   | 色调中间值    | WID      | 00  | 00  | 50Hz 行幅       |
| COLP | 20          | 20   | P 制色度中间值 | WIDS     | 00  | 00  | 50/60Hz 行幅    |
| COLS | 40          | 40   | S 制色度中间值 | VCP      | 00  | 00  | 帧补偿           |
| SCNT | 0B          | 00   | 副对比度     | CNR      | 00  | 00  | 顶角修正          |
| CNTC | 30          | 30   | 副对比度中间值  | HCP      | 00  | 00  | 行补偿           |
| CNTN | 00          | 00   | 副对比度最小值  | SBY      | 08  | 04  | SECAM B-Y     |
| BRTX | 30          | 0A   | 副亮度最大值   | SRY      | 08  | 04  | SECAM R-Y     |
| BRTN | 30          | 30   | 副亮度最小值   | RAGC     | 23  | 23  | 亮放 AGC        |

sanfansic

第 35 页 共 54 页

| COLX | 35 | 35 | 副色度最大值      |   | AFT       | 15 | 15 | 中频 VCO   |
|------|----|----|-------------|---|-----------|----|----|----------|
| COLN | 00 | 00 | 副色度最小值      |   | HAFC      | 00 | 00 | AFC 增益   |
| TNTX | 28 | 28 | 副色调最小值      |   | V25       | 25 | 25 | 音量 25%   |
| TNTN | 28 | 28 | 副色调最大值      |   | V50       | 50 | 50 | 音量 50%   |
| ST3  | 25 | 25 | TV-3.58 清晰度 |   | BRTS      | 00 | 00 | 副亮度      |
| SV3  | 25 | 25 | AV-3.58 清晰度 |   | VM2       | 30 | 24 | 制式       |
| ST4  | 25 | 25 | TV-4.43 清晰度 |   | MOD0      | 00 | 40 | 模式数据0    |
| SV4  | 25 | 25 | AV-4.43 清晰度 |   | MOD1      | 02 | 04 | 模式数据1    |
| SHPX | 35 | 1A | 清晰度最大值      |   | MOD2      | 0C | 04 | 模式数据 2   |
| SHPN | 35 | 35 | 清晰度最小值      |   | SELF      | 00 | 00 | 自检       |
| TXCX | 35 | 35 | 屏显对比度最大值    |   | SELF VOC  | 80 | 80 | 自检 VCO   |
| RGCN | 25 | 25 | 屏显对比度最小值    |   | SELF AGC  | 80 | 80 | 自检 AGC   |
| VMO  | 0E | 0E | VCD 数据 0    |   | SELF BRTC | 75 | 75 | 自检亮度中间值  |
| VM1  | 00 | 00 | VCD 数据 1    |   | SELF CNTC | 23 | 23 | 自检对比度中间值 |
| HPOS | 00 | 0C | 50Hz 行中心    |   | SELF TNTC | 00 | 00 | 自检色调中间值  |
| VP50 | 00 | 01 | 50Hz 帧中心    |   | SELF COL  | 20 | 20 | 自检色度中间值  |
| HIT  | 14 | 05 | 60Hz 行中心    | I |           |    |    | 自动识别制式   |
| HPS  | 03 | 03 | 50/60Hz 行中心 | I | OSD       | 07 | 07 | 屏显宽度调整   |
| VP60 | 00 | 00 | 60HZ 帧中心    |   | OPT       | 07 | 07 | 选项       |

友情提示: 使用东杰 8803 机芯的新品机型有: 15F6B-T 21TA 21T6B-TD 21T6D-T 21T6D-TA 25T6D-TD 25TA-TD

29Т9В-Т 37Т6Д-Т

# 2.3 1240 机芯

- 1.进入维修模式:开机后,按本机音量减键不放至音量最小,然后同时按下遥控器的屏显键(DI SPLAY),待屏幕显示"S1"后, 即进入维修模式。
- 2. 维修模式分 S1、S2 二种状态,在 S1 下为主画面调整项,S2 下为画中画调整项。因本机没有设置画中画功能,所以只需调整 S1 状态下的项目。
- 3. S1 状态下的调整项:

| 项目   | 内容             | 调节范围                    | 初 始 值 |
|------|----------------|-------------------------|-------|
| RCUT |                | $00\sim$ FF             | 20    |
| GCUT |                | 00~FF                   | 20    |
| BCUT | 蓝暗平衡           | $00\sim$ FF             | 20    |
| GDRV | 绿亮平衡           | $00\!\sim\!7\mathrm{F}$ | 40    |
| BDRV | 蓝亮平衡           | $00\!\sim\!7\mathrm{F}$ | 40    |
| BRTC | 副亮度中心值         | $00\!\sim\!7\mathrm{F}$ | 41    |
| COLC | NTSC-副色度中心值    | $00\!\sim\!7\mathrm{F}$ | 40    |
| TNTC | NTSC-副色调中心值    | $00\!\sim\!7\mathrm{F}$ | 35    |
| COLS | SECAM-副色度中心值   | $00\!\sim\!7\mathrm{F}$ | 40    |
| SCNT | 单亮度信号-副对比度     | $00\sim 0F$             | 08    |
| HPOS | 50Hz 行中心       | $00\!\sim\!1\mathrm{F}$ | 0C    |
| VP50 | 50Hz 帧中心       | 00~07                   | 05    |
| HIT  | 50Hz 帧幅        | 00~3F                   | 2F    |
| VLIN | 50Hz 帧线性       | 00~0F                   | 09    |
| SBY  | SECAM B-Y 消隐调整 | 00~0F                   | 08    |
| SRY  | SECAM R-Y 消隐调整 | 00~0F                   | 08    |
| RAGC | 高放 AGC         | 00~3F                   | 22    |

4. S1 状态下的调整方法:

在 S1 状态下,按遥控器 MENU 中的"↑、↓"键可选择调整项。选定调整项目后,再按"←、→"键可改变数值的大小。按-/--键,屏幕显示一条水平亮线,供调整加速极。按 AV 键出现测试信号,供维修调整用,每按一次 AV 键,改变一次显示内容,共 14 种信号。分 NTSC、PAL 二种制式:

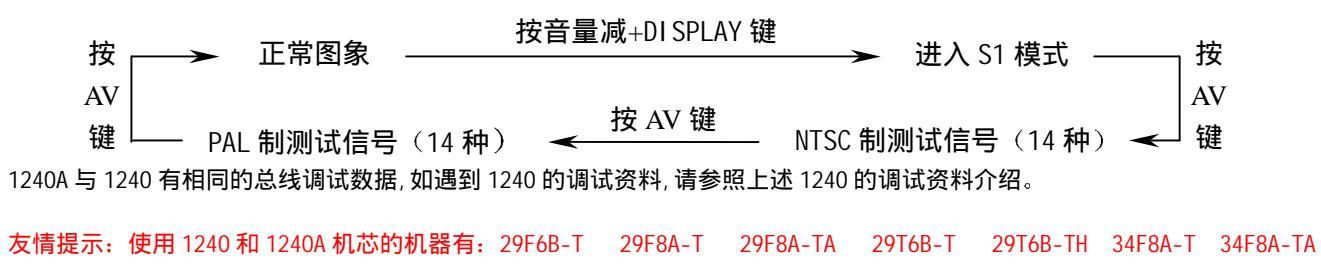

34F9B-T 34F9B-TF 34P9B-T 34T8A-T 34P9B-TH HP-2988A

#### sanfansic

# 2.4 G9 机芯

### (一) 维修模式的进入

- 1) 按下遥控器上的 MUTE 键一次,在屏幕上显示有静音符号
- 2) 再次按下 MUTE 键,同时按下电视机上的 MENU 键,将进入维修模式,此时屏幕右上角有 S 显示。维修模式的键功
   能

4

水平亮线 ON/OFF: -/--键 (在遥控器上),调整暗平衡用。

测试信号选择: 键(视频选择键,在遥控器上)

- 调整项目选择: 频道+/--键
- 数据值改变: 音量+/—键
- 调整选单模式: 电视机上的 MENU 键

自我诊断模式 ON/OFF: 9 键

### 测试信号选择

在 S 模式下,每次按下遥控器上的 均会改变屏幕上的内置测试图形。

信号关闭 → NTSC 信号(14 个图形) → PAL 图形(14 个图形)

维修模式下调整项目的预设数据

| -7 -0      |                |      |      |
|------------|----------------|------|------|
| 项目         | 调整             | 预设数据 | 参考数据 |
| RCUT       | 红截止(B/W)       | 40H  |      |
| GCUT       | 绿截止(B/W)       | 40H  |      |
| BCUT       | 蓝截止(B/W)       | 40H  |      |
| GDRV       | 绿激励            | 40H  |      |
| BDRV       | 蓝激励            | 40H  |      |
| CNTX       | 副对比度最大值(4:3模式) | 7FH  |      |
| BRTC 副亮度中心 |                | 8FH  |      |
| COLC       | 副色度中心(NTSC)    | 39Н  |      |
| TNTC       | 副色调中心          | 48H  | 3CH  |
| COLP       | 副色度中心 (PAL)    | 39Н  |      |
| COLS       | 副色度中心(SECAM)   | 39Н  |      |
| SCNT 副对比度  |                | 16H  |      |
| SCOL       | 副色度            | 18H  |      |
| VOLS       | SCART 伴音       | 75H  |      |
| FVOL       | FM 伴音预置        | 15H  |      |
| NVOL       | NICAM 伴音预置     | 48H  |      |
| NICL       | NICAM 门限电平     | 03H  |      |
| NICH       | NICAM 门限电平     | 0AH  |      |
| IDL        | IGR 门限电平       | 04H  |      |

|      |             |     |     | - |
|------|-------------|-----|-----|---|
| IDH  | IGR 门限电平    | 0EH |     |   |
| EVOL | 外接伴音预置      | 00H |     |   |
| EMX  | NICAM 开电平   | FCH |     |   |
| EMN  | NICAM 关电平   | 64H |     |   |
| HPOS | 50HZ 行中心    | 40H |     |   |
| VPOS | 帧中心         | 0CH | 0EH |   |
| HIT  | 帧幅度         | ЗАН | 5BH |   |
| VLIN | 帧线性         | 16H | 0FH |   |
| VSC  | 帧 S 校正      | 13H | 11H |   |
| VPS  | 帧中心         | 0CH | 0AH |   |
| VCP  | 帧补偿         | 05H |     |   |
| WID  | 行幅度         | 1AH | 1AH |   |
| PARA | 东西枕形校正      | 14H | 2CH |   |
| CNR  | 四角校正        | 07H | 00H |   |
| TRAP | 梯形校正        | 25H | 12H |   |
| HCP  | 行补偿         | 00H |     |   |
| VFC  | 帧           | 0FH |     |   |
| BELL | SECAM 钟形滤波器 | 80H |     |   |
| SRY  | SECAM R-Y   | 08H |     |   |
| SBY  | SECAM B-Y   | 08H |     |   |

自我诊断功能

1) 在维修模式 (S模式),按下遥控器上的 "9" 键,若 IC 间的连接无误,自我诊断就会开始。

2) 在诊断中会出现下述显示:

| $\langle \text{SELF CHECK} \rangle$ |     |   |
|-------------------------------------|-----|---|
| 2390                                | (1) |   |
| POWER : 00                          | 2   |   |
| BUS LINE : OK                       | 3   |   |
| BUS CONT: OK                        | 4   |   |
| BLOCK : UV V1 V2                    | 5   |   |
| (或SYNC) QV01 QV01S                  |     |   |
|                                     |     | Ϊ |

①微处理器的部件号(QA01)

②保护电路的操作号 00 为正常。当出现 00 以外的显示时,可能有过载电流,

电路部件可能有损坏。

| 3 | BUS LINE OK            | 正常         |
|---|------------------------|------------|
|   | SCL (SCL1) -GND        | SCL-GND 短路 |
|   | SDA (SDA1) -GND        | SDA-GND 短路 |
|   | SCL (SCL1) -SDA (SDA1) | SCL-SDA 短路 |

- ④ BUS CONT OK 正常
   当显示为 "Q NG"时,带有编号的器件可能有损坏。
- ⑤ BLOCK OK 正常
   UV: 电视机接收模式
   V1: VIDEO1 输入模式
  - V2: VIDEO2 输入模式

注意:控制屏显字符的器件是 QT01。若因 QT01 损坏而使此显示功能无法正常工作时,或因为故障无法正常开机时,自我诊断程序工作如下:

- (1) 电源指示灯以 0.5S 的间隔闪烁时,表示保护电路在工作。电路器件可能被损坏。请检查相关设备。
- (2) 电源指示灯以 1S 的间隔闪烁时,保护电路未工作,但总线部分工作异常。请检查总线。

友情提示:采用 G9 机芯的机器有: 29F78 29F88 29FD 29FE 34F9B-TP

注意: 34F9B-TD 采用东芝 TMPA8807/TMPA8809 机芯,其调试方法可参照东芝 1240 机芯的调试资料

采用 8807/8809 机芯的机器有: 34P2A-P 29F8D-T 34F9B-TD

# 第3章 S机芯

# 一、概述

海尔彩电采用赛格—汤姆逊公司的 HS-2149、HS-2128 和采用三洋机芯的 LA7687、LA7688、LA76810 机芯,由此派生 的机型主要有采用 LA7687 机芯的 HS-2528、HS-2529、HS-2558D 等机型,采用 LA7688 机芯的 HS-2168、HS-3708E 等机型, 采用 LA76810 机芯的 HS-3709、HS-2596、HT-2199D 等机型,采用 LA76832 机芯的 25F9B-S、21F9B-S、29T1A-S,采用 LA76810A 机芯的 25T6D-S、25TA-S,下面就每一种机芯的典型机型来作一下介绍。

### 3.1. 塞格—汤姆逊公司的 S 机芯

(一) 以 HS-2149 为例来阐述赛格一汤姆逊公司的 S 机芯进入工厂调试模式的方法及标准

### 注:本方法仅适于具有总线状态的机型。

进入方法:

- 1、 将机器置于 STANDY-BY ON 状态,接收天线输入端口输入的 NTSC M 制式信号。
- 2、 依次按遥控发射器上的 "STORE"、"静音键"、"TV/CATV" 键,进入工厂模式。
- 3、 按遥控发射器上的关机键退出工厂模式,并保存当前调整的数据
  - (1) 进入工厂模式。

### 调整项目表

| 屏幕显示           | 调整项目    | 屏幕显示       | 调整项目   |
|----------------|---------|------------|--------|
| V AMPL 60Hz    | 场幅度     | RED GAIN   | 红驱动    |
| VERTLINEARITY  | 场线形     | GREEN GAIN | 绿驱动    |
| V POSITION     | 场中心     | BLUE GAIN  | 蓝驱动    |
| H PHASE SHIFT  | 行中心     | HUE NTSC   | 色调     |
| BRIGHTNESS     | 亮度      |            |        |
| STD SELECTION  |         | UHF ONLY   |        |
| A L DK BG I MN | 伴音制式选择  | Y N        | 调谐波段选择 |
| AV1 ONOY Y N   | AV 模式选择 |            |        |

\*阴影为本机确认状态

- (2) 按遥控器 "P+"、"P-" 键选择调整项。
- (3) 按遥控器的音量加减键键选择调整量。
- (4) 按遥控器"静音键"选择 YES/NO 。

## 附录:

### 1、关于海尔 HS-2149 型彩电 I<sup>2</sup>C 技术指标调试

首先将调试机调至一个声音和图象均正常的节目上,将电视机上的节目加和节目减键按下,屏幕出现"SM"字样,再按停止

键,使本机处于维修状态,这时屏幕便开始显示调整菜单项目:

- (1)√AMPL 50H(场幅度)
- (2) VERT LINEARITY(场线形)
- (3) BRIGHTINESS(白电平)
- (4) DC RED PAL
- (5) DC GREEN PAL
- (6) DC RED GAIN
- (7) GREEN GAIN
- (8) BLUE GAIN
- (9) H PHASE SHIFT(行中校)
- (10) AMPL 18-9
- (11) √ POSITION 0-1-2-3-4-5-6-7(场选幅度)
- (12) STD SELECTION A L DK BG I MN (制式选择)
- (13) UHF CNLY (甚高频选择)

这时,可根据 2149 型的技术数据依项调至正位置上,并且观察画面及图象的变化程度,待调整完毕,用图象功能按一下,使 本机恢复收看状,退出维修区域,整机调试也可不采用电视节目,应用彩色电视信号发生器更佳。

#### 2、HS-2580/HS-2980 进入工厂状态

以更换 N802(24LC04B/P)为例

- 步骤: 1)使电视机处于开机状态。
  - 2) 按电视机控制板的功能按钮④
  - 3) 按遥控器上的呼出 / 彩色制式按钮⑥
  - 4) 用音量 / 图象调节按钮③的"+"或"-"
  - 5)选择"项目3"的"设定1"
  - 6)再按呼出 / 彩色电视制式按钮 ⑥,回到正常状态。

# 3.2 LA76810

- (一). 维修总线的进入
- (1) 依次按下菜单 "MENU" 键、显示键、静音键、和 "SCAN" 键,即进入工厂维修模式。
- (2) 按睡眠定时键,更换主菜单。
- (3) 按频道增减键 "P+"或 "P-"键选择调整项目,选中项目的字符由绿色变为红色。
- (4) 按音量增减键 "VOL+"或 "VOL-"键,调整选中的项目的数据
- (5)按菜单"MENU"键退出工厂维修模式。
- 1. 维修模式调整内容

| 调整项目        | 调整功能         调整范围 |                   |  |  |  |
|-------------|-------------------|-------------------|--|--|--|
|             | MENU1             |                   |  |  |  |
| V. SIZE     | 场幅度               | 0-127             |  |  |  |
| V. POS      | 场中心               | 0-63              |  |  |  |
| V. LINE     | 场线性               | 0-31              |  |  |  |
| V. SC       | 场S校正              | 0-31              |  |  |  |
| H. PHASE    | 行中心               | 0-31              |  |  |  |
| H. BLK      | 左、右消隙             | 急 L7-0-R7         |  |  |  |
|             |                   | 1/2. 白场           |  |  |  |
| PATTERN     | 图案(测试信            | 号) 3. 黑场          |  |  |  |
|             |                   | 4. 田字方格           |  |  |  |
| OSD-HPOS    | 字符左右位             | 置 0-63            |  |  |  |
|             | MENU2             |                   |  |  |  |
| V. KILL     | 水平亮线(调加           | 速极) 0-1           |  |  |  |
| R. B        | 红枪截止              | 0-255             |  |  |  |
| G. B        | 绿枪截止              | 0-255             |  |  |  |
| B. B        | 蓝枪截止              | 0-255             |  |  |  |
| R. D        | 红枪激励              | 0-127             |  |  |  |
| G. D        | 绿枪激励              | 0-15              |  |  |  |
| B. D        | 蓝枪激励              | 0-127             |  |  |  |
|             | MENU3             |                   |  |  |  |
| RF AGC      | 高放 AGC            | 0-63              |  |  |  |
|             |                   | 0. 38.0MHz        |  |  |  |
| V SVS SW    | 中域沿黑              | 1. 38.9MHz        |  |  |  |
| V. 515. 5W  | 中侧以且              | 2. 45.75MHz       |  |  |  |
|             |                   | 3. 58.75MHz       |  |  |  |
| SND . TRAP  | 伴音陷波              | 0-7               |  |  |  |
| VI DEO. LVL | 视频幅度              | 0-7               |  |  |  |
| FM. LEVEL   | 伴音解调输出            | 幅度 0-31           |  |  |  |
| R. B-BAL    | 红绿基准微             | 调 0-15            |  |  |  |
| DIG. OSD    | 字符颜色设             | 定 0-1             |  |  |  |
| OSD. CONT   | 字符对比度(亮           | 見() 0-127         |  |  |  |
|             | MENU4             |                   |  |  |  |
| SUB. BRI    | 副亮度               | 0-127             |  |  |  |
| SUB. CONT   | 副对比度              | 0-31              |  |  |  |
| SUB. SHP    | 副清晰度              | 0-15              |  |  |  |
| SUB. COL    | 副色饱和度             | E 0-63            |  |  |  |
| SCM. B-Y DC | SECAM 暗平行         | <b></b>           |  |  |  |
| SCM. R-Y DC | SECAM 暗平行         | <b></b>           |  |  |  |
|             | OPTI ON1          |                   |  |  |  |
| AV-CH. OPT  | AV 通道选项           | 0. TV/AV          |  |  |  |
|             |                   | 1. TV/AV1/AV2     |  |  |  |
|             |                   | 2/4/6. TV/AV/SVHS |  |  |  |

sanfansic

### 第 43 页 共 54 页

|               |                 | 3/5/7. TV/AV1/AV2/SVHS        |
|---------------|-----------------|-------------------------------|
|               |                 | 0. AUTO/PAL/SECAM/N3.58/N4.43 |
| CSYS SEL      | 彩色制式选择          | 1. AUTO/PAL/N3.58/N4.43       |
|               |                 | 2. AUTO/PAL/SECAM             |
|               | 物理体版            | 0. 无                          |
| HIGH GAIN     | 但浊按収            | 1. 有                          |
|               | 图象增强(蓝色埋孔)      | 0. 有                          |
| D. STR. OF I  | 图象增强(盖巴旋八)      | 1. 无                          |
|               | 厂标选项            | 0. 无                          |
|               |                 | 1. 有                          |
|               | 字符文字选择          | 0. 英文显示                       |
| L. USD UNET   | 于们又于超并          | 1. 中文/英文显示                    |
| Λ.Υ. ΣΤΕΡΕΟ   | ₩ 立休吉洗择         | 0. 无                          |
| AV STEREO     | 和立体冲运注          | 1. 有                          |
| RASS FEF      | <b>重任</b> 辛 法 择 | 0. 无                          |
| DA35 EFT      | 里瓜日処理           | 1. 有                          |
|               | OPTI ON2        |                               |
| 16. 9 OPT     | 16.0选择          | 0. 无                          |
|               |                 | 1. 有                          |
| ΔΠΟΙΟ ΟΡΤ     |                 | 0. 无                          |
|               |                 | 1. 有                          |
| POWER OPT     |                 | 0. 不记忆待机                      |
|               | 1371201+        | 1. 有记忆待机                      |
| MOV SCREEN    | 拉莫开关机选择         | 0. 不拉幕                        |
| WOV . JUNELIN | 近带几天饥烂拌         | 1. 拉幕                         |

(二).调试步骤

1. 电源调整

(1) 数字电压表接在 B1 电压输出端;

(2) 调节电位器 VR631, 使 B1 输出的直流电压为 115V±0.2V。

2. 中放调整

(1) 电平为 60dB 的 38MHZ 中频电视信号由调谐器的中频输出端(T/A 端)输入;

(2) 示波器测量探头接在 C244 正端, 输入灵敏度设置在 1V/di v; 输入耦合设置在 DC。

(3) 调节 L201, 使 T/B 端的电压为 3.6V±0.1V。

3.AGC 调整

- (1) 数字电压表接到调谐器 AGC 控制端 C205 正端;
- (2) 天线端输入电平为 60dB 的 PAL 制射频信号;
- (3) 进入 MENU3 主菜单,选择 RF.AGC 项,调整数据使数字电压表显示在 3.6V±0.05V 范围之内。
- (4) 输入信号衰减 3DB,确认 AGC 电压回到最大值。否则重复(2)、(3)步骤;
- (5) 输入信号强度增加到 70~90dB,不出现信号阻塞。

4. 聚焦极、帘栅极与白平衡调整

- (1) 调试前整机预热5分钟以上;
- (2) 输入黑白测试卡,信号强度为 70~80dB,调节聚焦电位器,使图象聚焦最佳。
- (3) 进入 MENU2,选择 V. KILL,按住 "VOL+" 键不放,使屏幕出现一条水平亮线;
- (4) 调节帘栅电位器,使某种颜色的水平亮线刚刚出现,然后放开"VOL+"键;
- (5) 选择 R. B、G. B 和 B. B 调整暗平衡,选择 R. D、G. D 和 B. D 调整亮平衡。

5. 行中心调整

进入 MENU1,选择 H. PHASE 项,调整数据使左右两端重显率相同(图象处于水平中心)。

6. 场线性、场 S 校正、场中心及场幅度调整

- (1) 选择 V. LINE 项,调整数据使图象上下线性相同;
- (2) 选择 V. SC 项,调整数据使图象中部与上下两端的线性一样;
- (3) 选择 V. PDS 项,调整图象上下的重显率相同;
- (4) 选择 V. SI ZE 项,将上下重显率调得与左右重显率相同。

| 附录:         | 76810 机心总线调整数据一览表 |         |          |         |          |  |
|-------------|-------------------|---------|----------|---------|----------|--|
| 机型项目        | HT-2199D          | HS-2160 | HS-2596  | HS-3709 |          |  |
|             |                   |         |          |         |          |  |
| V. SIZE     | 55                | 58      | 107      | 101     |          |  |
| V. POS      | 33                | 21      | 22       | 21      |          |  |
| V. LINE     | 15                | 13      | 18       | 16      |          |  |
| V. SC       | 4                 | 3       | 2        | 3       |          |  |
| H. PHASE    | 8                 | 11      | 10       | 8       |          |  |
| H. BLK      | 6                 | 3       | 4        | 6       |          |  |
| PATTERN     | 0                 | 0       | 0        | 0       |          |  |
| OSD-HPOS    | 16                | 28      | 22       | 26      |          |  |
|             | ·                 | •       | MUTE2    | •       | · · ·    |  |
| V. KLL      | 0                 | 0       | 0        | 0       |          |  |
| R B         | 175               | 151     | 50       | 35      |          |  |
| G. B        | 177               | 188     | 107      | 107     |          |  |
| B. B        | 145               | 138     | 50       | 110     |          |  |
| R. D        | 109               | 106     | 90       | 60      |          |  |
| G. D        | 15                | 15      | 15       | 15      |          |  |
| B. D        | 123               | 84      | 68       | 90      |          |  |
| MENU3       |                   |         |          |         |          |  |
| RF AGC      | 10                | 4       | 6        | 5       |          |  |
| V. SYS. SW  | 0                 | 0       | 0        | 0       |          |  |
| SND. TRAP   | 4                 | 4       | 0        | 0       |          |  |
| VI DEO. LVL | 7                 | 7       | 7        | 7       |          |  |
| FM. LEVEL   | 29                | 31      | 31       | 18      |          |  |
| R. B-BAL    | 8                 | 8       | 5        | 14      |          |  |
| DIG. OSD    | 0                 | 0       | 0        | 1       |          |  |
| OSD. CONT   | 70                | 65      | 75       |         |          |  |
|             | •                 |         | MENU4    |         |          |  |
| SUB. BRI    | 50                | 60      | 40       | 60      |          |  |
| SUB. CONT   | 25                | 26      | 31       | 31      |          |  |
| SUB. SHP    | 15                | 25      | 15       | 0       |          |  |
| SUB. COL    | 30                | 32      | 32       | 64      |          |  |
| SCM B-Y CD  | 0                 | 0       | 0        |         |          |  |
| SCM R-Y CM  | 0                 | 0       | 0        |         |          |  |
|             | 1                 | 1       | OPTI ON1 | •       |          |  |
| AV-CH. OPT  | 4                 | 0       | 4        | 0       |          |  |
| C. SYS. SEL | 1                 | 1       | 1        | 0       |          |  |
| HIGH. GAIN  | 1                 | 1       | 0        | 0       |          |  |
| B. STR OPT  | 1                 | 1       | 1        | 0       |          |  |
| LOGO OPT    | 1                 | 1       | 1        | 1       |          |  |
| E. OSD ONLY | 0                 | 0       | 0        | 0       |          |  |
| AV STEREO   | 1                 | 1       | 1        |         |          |  |
| BASS EFF    | 0                 | 0       | 0        |         |          |  |
| 44.0.0==    |                   |         | 0P110N2  | 1       | 1 1      |  |
| 16: 9 OPT   | 1                 | 1       | 0        |         |          |  |
|             | 0                 | 0       | 0        |         | ╡────┤   |  |
| POWER OPT   | 1                 | 1       | 1        |         | <u>↓</u> |  |
| MUV SCREEN  | 1                 | 1       | 1 1      |         |          |  |

# 友情提示:使用 LA76810 机芯的机器有: 21T9B-S 21T8D-S HS-2198B HT-2588BA HT-2599 25F8D-S 25T8D-S

此类机芯的机器主要由合肥生产

# 3.3 LA76810A

### (一)用户遥控器进入工厂模式方法:

- 1. 按一下回看键,然后按住本控板 V-键,再按"回看"键,进入 FACTORY 级菜单
- 2. 按一下"回看"键,然后按住 V-键不放,再按"回看"键,进入下一级菜单 B/W BALANCE
- 重复(2)中操作将依次进入 ADJUST 级菜单, SET UP 级菜单, 然后按 "P+"、"P-",进行数据项目调整,"V+"、"V-" 键进行 数据数值调整。

调整完后,再按一下"回看"键,然后按住本控板 V-键不放,再按"回看"键将退出工厂模式状态。

| 序号     | 调试数据           | 初始值 | 释义        |  |  |
|--------|----------------|-----|-----------|--|--|
|        | B/W BANLANCE   |     |           |  |  |
| 1      | C. B/W         | 0   | 调试信号      |  |  |
| 2      | B-DRV          | 63  | 蓝驱动       |  |  |
| 3      | G-DRV          | 7   | 绿驱动       |  |  |
| 4      | R-DRV          | 63  | 红驱动       |  |  |
| 5      | B-BIA          | 100 | 蓝截止       |  |  |
| 6      | G-BI A         | 120 | 绿截止       |  |  |
| 7      | R-BI A         | 100 | 红截止       |  |  |
| 8      | S-BIA          | 25  | 副亮度       |  |  |
| ADJUST |                |     |           |  |  |
| 1      | H. PHASE       | 6   | 行相位(中心)   |  |  |
| 2      | NT. H. PHASE   | +04 | 60Hz信号行相位 |  |  |
| 3      | H. BLK. LEFT   | 6   | 行左消隐      |  |  |
| 4      | H. BLK. RI GHT | 3   | 行右消隐      |  |  |
| 5      | V. SI ZE       | 103 | 场幅度       |  |  |
| 6      | V. LINE        | 16  | 场线形       |  |  |
| 7      | V. POSI        | 40  | 场中心       |  |  |
| 8      | V. SC          | 0   | 场S形校正     |  |  |
| 9      | NT. V. SI ZE   | -02 | 60Hz场幅度   |  |  |
| 10     | NT. V. LINE    | 00  | 60Hz场线形   |  |  |
| 11     | NT. V. POSI    | +18 | 60Hz场中心   |  |  |
| 12     | NT. V. SC      | 00  | 60Hz场S形校正 |  |  |
| 13     | RF. AGC        | 23  | 高频AGC     |  |  |
| 14     | VOL. OUT       | 105 | 音量输出      |  |  |
| 15     | SUB. CONT      | 30  | 副对比度      |  |  |
| 16     | SUB. COLOR     | 35  | 副色度       |  |  |
| 17     | SUB. SHARP     | 10  | 副锐度       |  |  |

| 18 | SUB. TINT     | 32  | 副色调         |
|----|---------------|-----|-------------|
| 19 | OSD. CONT     | 63  | 屏显对比度       |
| 20 | OSD H. POSI.  | 0   | 屏显行位置       |
| 21 | OSD V. POSI.  | 19  | 屏显场位置       |
| 22 | FLAG H-POSI.  | 74  | 工厂标志行位置     |
| 23 | FLASG V-POSI. | 31  | 工厂标志场位置     |
|    | SETUP         |     |             |
| 1  | BLK. STR. DEF | 0   | 黑电平延伸开关     |
| 2  | AFC GAIN      | 1   | AFC增益开关     |
| 3  | V. SEPUP      | 1   | 场同步分离灵敏度    |
| 4  | CD. MODE      | 0   |             |
| 5  | DIGTAL OSD    | 1   | 数字OSD       |
| 6  | GRAYMOD       | 0   |             |
| 7  | B. GAM. SEL   | 3   |             |
| 8  | RG. GAM. DEF  | 1   |             |
| 9  | BRGHT ABL. TH | 0   |             |
| 10 | EMG. ABL. DEF | 0   |             |
| 11 | BRT. ABL. DEF | 0   |             |
| 12 | MID. STP. DEF | 0   |             |
| 13 | R-Y/B-Y G.BL  | 8   |             |
| 14 | R-Y/B-Y ANG.  | 8   |             |
| 15 | SECAM B-Y DC  | 8   |             |
| 16 | SECAM R-Y DC  | 8   |             |
| 17 | C. KILL. OFF  | 0   |             |
| 18 | SND. TRAP     | 4   |             |
| 19 | VOL. FIL      | 1   |             |
| 20 | VIF.SYS.SW    | 0   | 中频制式开关      |
| 21 | VI DEO. LEVEL | 7   | 输出视频级别      |
| 22 | FM. LEVEL     | 20  |             |
| 23 | POWER OPTION  | 1   | 冷开机状态模式     |
| 24 | SCREEN OPTION | 3   | 拉幕模式        |
| 25 | SEARCH CHECK  | 1   | 无信号开机自动搜台开关 |
| 26 | BAND OPTION   | 0   | 波段特性        |
| 27 | CHANNEL MAX   | 218 | 存储频道数       |
| 28 | AV OPTION     | 3   | 共有X路AV输入    |
| 29 | STEREO OPT    | 1   | 立体声模式       |

sanfansic

| 30 | STEREO IC     | 0 | 是否带有立体声集成电路 |
|----|---------------|---|-------------|
| 31 | WOOF VOL.OPT  | 0 | 重低音模式开关     |
| 32 | SIF M/N       | 1 | M/N制开关      |
| 33 | SIF B/G       | 1 | B/G制开关      |
| 34 | SIF I         | 1 | I制开关        |
| 35 | SIF D/K       | 1 | D/K制开关      |
| 36 | SECAM OPTION  | 0 | SECAM制开关    |
| 37 | LOGO OPTION   | 1 | 工厂标志开关      |
| 38 | OSD LANGUAGE  | 2 | 屏显语言开关      |
| 39 | LNA OPTION    | 0 | 超强接收开关      |
| 40 | GAME OPTION   | 2 | 游戏模式开关      |
| 41 | V.MUTE OFF    | 1 | 关机是否切断视频信号  |
| 42 | CALENDAR      | 1 | 是否选用日历功能    |
| 43 | BLUE/BLANK    | 1 | 无信号蓝屏/黑屏开关  |
| 44 | POWER ON LOGO | 1 | 开机有无工厂标志开关  |

友情提示: 使用 LA76810A 机芯的机器有: 21F6B-S 21T6D-SA HS-2980T 25T6D-S 25TA-S

此类机芯的机器主要由青岛生产

# 3.4 76832 机芯

- 一、 进入工厂调试状态的方法
- 1、 依次按遥控器上 MENU 菜单 🛶 显示 、SCAN 键。
- 二、电源调整
- 1、 数字电压表接在 B1 电压输出端;
- 2、 调节 VR631 电位器, 使 TEST B 端输出直流电压为 140V。
- 三、 中放调整
- 1、 38MHz 电视信号源从高频头的中频输出端输入(IF 端),信号幅度为 60dB;
- 2、 示波器测量幅度设置在 1V 直流档;将测量探头接在 C244 正端。
- 3、 调节 L201, 使 IF 端的电压为 3.6V ±0.1V。
- 注意: 总线菜单 MENU3 中的 V、SYS、SW 设置在"0"位置。
- 四、 AGC 调整
- 1、 数字电压表接到 R204 上;
- 2、 天线输入信号幅度为 60dB 彩色信号 (PAL 制);
- 3、 按三次工厂调试键 "T", MENU 处于 "3", 使箭头指向 "RF、AGC", 字符由绿色变成红色; 再按音量增减键 " +" 或 " -" 键,使数字电压表显示值为 3.6V±0.05V;
- 4、 天线输入信号衰减 3dB,确认 AGC 电压回到最大值。否则重调(2)、(3)步骤;
- 5、天线输入信号强度调到 70-90dB,不出现信号阻塞现象。
- 五、 聚焦调整, 帘栅极与白平衡调整
- 1、 在调试前整机先预热 5 分钟以上。(如无信号输入,可按控制键"factory"键,使屏显出现总线菜单,防止无信号输入 10 分钟 后自动关机)
- 2、 接收黑白测试卡, 信号强度为 70 到 80dB, 调整聚焦电位器, 使图像聚焦最佳。
- 3、 按二次 "factory" 键,使 MENU 处于 "2" (进入白平衡调整菜单),使箭头指向 V、KILL。按住" +" 键不松手,使屏幕 出现一条水平亮线。
- 4、 调节帘栅极电位器 SCREEN, 使某一种颜色亮线刚刚出现, 然后手松开"+"键。
- 5、 按频道增减键 "P+" 或 "P-" 键, 选中所要调整的项目, 按音量增减键 " +" 或 " -" 键进行白平衡调整。
- V, KILL
- 0 R<sub>v</sub>B 21 暗平衡调整
- G、B 87 暗平衡调整
- B, B 暗平衡调整 19
- R, D 93 亮平衡调整
- G<sub>2</sub> D 亮平衡调整 15
- B, D 90 亮平衡调整

调好白平衡后,再按几次工厂调试键,即可退出工厂状态。

#### 六、 行频、行中心调整

- 1、 进入工厂调试状态, 使 MENU 处于 "1", 按频道增减键 "P+" 键, 使箭头指向 H、FREQ;
- 2、 按音量增减键"+"或"-"键,使图像左右两端重显率一样。
- 七、 帧线性、帧 S 校正、帧中心及帧幅度
- 1、 按频道增减键 "P+" 键, 使箭头指向 V、LINE:
- 2、 按音量增减键 "+" 或 "-" 键, 使图像上下帧线性一样;
- 3、 按频道增减键 "P+" 键, 使箭头指向 V、SC;
- 4、 按音量增减键 "+" 或 "-" 键, 使图像中间的线性与两端的线性一样;
- 5、 按频道增减键 "P+" 键, 使箭头指向 V、POS;
- 6、按音量增减键 "+"或 "-" 键,使图像上下的重显率一样;

sanfansic

7、 按频道增减键"P+"键,使箭头指向 V、SIZE;

8、 按音量增减键" +" 或" -" 键, 使图像帧重显率与行重显率一样。

| MENU1           |        |   | MENU2      |        |   |  |
|-----------------|--------|---|------------|--------|---|--|
| H.FREQ          | 37     | * | V.SIZE     | 82     | * |  |
| H.PHASE         | 8      | * | V.POS      | 15     | * |  |
| H.BLK.L         | 7      |   | V.LIN      | 18     | * |  |
| H.BLK.R         | 2      |   | V.SC       | 14     | * |  |
| AFC.G.G         | 1      |   | V.COMP     | 7      | * |  |
| HALF.TONE       | 3      |   | CD.MODE    | 3      |   |  |
| H.TONE.DEF      | 0      |   | TRAP.TEST  | 0      |   |  |
|                 | MENU 3 |   |            | MENU 4 |   |  |
| V.K             | 0      | * | GRAY.MODE  | 1      |   |  |
| R.B             | 94     | * | CROSS.B/N  | 0      |   |  |
| G.B             | 45     | * | V.BLK.SW   | 0      |   |  |
| B.B             | 66     | * | FBPBLK.SW  | 1      |   |  |
| R.D             | 103    | * | WPL        | 0      |   |  |
| G.D             | 15     | * | PRE.SHOOT  | 3      |   |  |
| B.D             | 110    | * | COR.GAIN   | 3      |   |  |
|                 | MENU5  |   |            | MENU6  |   |  |
| G-Y.ANG         | 0      |   | BY.DC.LVL  | 15     |   |  |
| COL.KILOPE      | 4      |   | RY.DC.LVL  | 10     |   |  |
| Y.GAMMAST       | 1      |   | RB.GAIN.BL | 2      |   |  |
| DC.RESET        | 1      |   | RBY.ANG    | 63     |   |  |
| BLK.STR.ST      | 3      |   | RF.AGC     | 4      |   |  |
| BLK.STR.GN      | 7      |   | IF.AGC     | 0      |   |  |
| DIG.OSD         | 0      |   | FM.LVL     | 31     |   |  |
| BRT.ABL.TH      | 7      |   |            |        |   |  |
|                 | MENU7  |   |            | MENU8  |   |  |
| EW.DC(行幅)       | 34     | * | VIF.SYS.SW | 0      |   |  |
| EW.AMP(枕校量)     | 32     | * | SUB.BRIGHT | 30     |   |  |
| EW.TILT(梯形校正)   | 36     | * | OSD.CONT   | 60     |   |  |
| EW.CN.BOT (下两脚) | 13     | * | SIF.DK     | 1      |   |  |
| EW.CN.TOP(上两脚)  | 9      | * | SIF.BG     | 1      |   |  |
| H.SIZE.CMP      | 7      |   | SIF.I      | 1      |   |  |
| VIDEO.LVL       | 7      |   | SIEMN      | 1      |   |  |

# 总线菜单

## 其中"\*"符号都要进行调试

功能字 OPTION1

| AV-CH.OPT  | 0     | TV/AV                      | 1     | TV/AV1/AV2      |
|------------|-------|----------------------------|-------|-----------------|
|            | 2/4/6 | TV/AV/SVHS                 | 3/5/7 | TV/AV1/AV2/SVHS |
| CSYS.SEL   | 0/3   | AUTO/PAL/SECAM/N3.58/N4.43 |       |                 |
| HIGH.GAIN  | 0     | AUTO/PAL/N3.58/N4.43       |       |                 |
| B.STR.OPT  | 1     | AUTO/PAL/SECAM             |       |                 |
| LOGO.OPT   | 1     | LOGO 无                     | 0     | LOGO 有          |
| E.OSD.ONLY | 0     | 英文                         | 1     | 中文/英文           |
| AVSTEREO   | 0     | AV 无立体声                    | 1     | AV 有立体声         |
| WOOFEREFE  | 1     |                            | 0     |                 |

OPTION2

| 16: 90PT    | 1  | 16:9模式有 | 0 | 16:9 模式无 |
|-------------|----|---------|---|----------|
| POWER.OPT   | 0  | 不记忆待机   | 1 | 记忆待机     |
| MOVE.SCREEN | 0  | 无拉幕开机   | 1 | 拉幕开机     |
| OSD.HPOS    | 16 |         |   |          |
| I2CHOLD     | 0  |         |   |          |
| TILT.OPT    | 0  |         |   |          |
| EYE.OPT     | 0  |         |   |          |
| AC.POWER    | 0  |         |   |          |

# 第4章 背投调试资料

到目前为止,海尔彩电共推出了三种型号的背投彩电,其型号分别为:HB-4388PN、HB-5288PN、HB-4499PN,HB-4388PN 与 HB-5288PN 彩电的电路结构及特性基本相同,同时按住本机键上的 0K 键和遥控器上的 0K 键即可进入总线调试状态,HB-4499PN 彩电为 100HZ 的背投电视,要同时按住本机 0K 键和遥控器上的 0K 键 10 秒钟以上方能进入总线调试状态,下面就背投的调试信息 做一下简要介绍:

1. 绿色会聚调整

- 1) 按 TV/AV 键,并选择绿色标尺。
- 2) 按音量控制按钮和频道按钮调整绿色的形状和屏幕夹具形状。]
- 3) 如果有需要,盖上红色和蓝色透镜。

注意:标尺在调整方式下闪烁,在移动相位后,闪烁停止。按 0K 键存储此设置。

调整和移动,由中心向四边逐步进行。

### 2. 红色会聚调整:

- 1) 按 TV/AV 按钮选择红色标尺
- 2) 需要时将蓝色透镜盖住
- 3) 调整方法与绿色透镜的调整相同,并使红色图案与绿色图案重合
- 3. 蓝色会聚调整:
- 1) 按 TV/AV 键选择蓝色标尺
- 2) 调整方法与绿色透镜的调整相同,并使蓝色图案与绿色图案重合。
- 4. 调整数据保存:

按下9和1按钮,并保存调整数据

5. 按下 按钮,跳出调整

会聚调整完毕后,再进行副白平衡调整

1) 同时按下电视上和遥控器上的 0K 键,进入 SVC 模式。

### 2) 按下遥控器的黄色按钮选择表 3

| SVC 3 MODE |    | SVC3 | MODE | SVC3 MODE |    |  |
|------------|----|------|------|-----------|----|--|
| H-CEN      | 09 | RCUT | 128  | FM PRE    | 19 |  |
| SBRI GHT   | 50 | GCUT | 141  | NC PRE    | 74 |  |
| STINT      | 50 | BCUT | 112  | SC PRE    | 36 |  |
|            |    | G-GN | 138  | SC VOL    | 50 |  |
|            |    | B-GN | 111  | PH VOL    | 50 |  |

3) 用频道转换按钮选择调整项,用音量控制按钮对数据进行调整。

4) 按 0K 键存储数据

5) 按 TV/AV 按钮退出 SVC 调整模式

进行完上述调整后,就可以按照用户需求进行各种模拟量的调整了。

# 第5章 松下机芯

### 一、概述

海尔彩电采用的松下机芯,主要应用于早期由中山嘉华所生产的 H-2116、H-2516、H-2916 三种机型,此三种机型采用总线控制,可以进入工厂调试状态,下面就介绍一下 H-2116、H-2516/H-2916 的工厂调试方法:

### 二、操作方法

(一)关于 H-2116 工厂调试方法

- 1、 关闭主机电源同时按下主机面板上音量"+"和"─"键,再开启电视机电源,"ADJUST MENU"出现在屏幕上,这时 整机进入调试状态。
- 2、 用遥控器上的音量"+"或"—"键可对调试菜单下的各项进行调整,遥控器上部分按键所对应的功能如下表。

| 键名 | 1                | 2                | 3                     | 4   | 5   | 6   | 7   | 8   | 9         | 0            | MUTE      |
|----|------------------|------------------|-----------------------|-----|-----|-----|-----|-----|-----------|--------------|-----------|
| 功能 | AFT              | RF               | VCO                   | C-R | C-G | C-B | D-R | D-B | S-B       | VAD          | H-C       |
| 说明 | AFT<br>电 压<br>调整 | 射 频<br>AGC<br>调整 | VCO<br>直流<br>电压<br>调整 | 暗平後 | 前调整 |     | 亮平衡 | 调整  | 副亮度<br>调整 | 视频信号<br>幅度调整 | 行中心调<br>整 |

- 3、 关闭整机电源,调整参数确认,整机退出调试状态。
- 4、 调试注意事项

本机在出厂以前已对所有的调整点作了精细的校准和检查,维修人员不明确之前切勿随意调整。特别是本机的中频振荡 线圈 T301 和调试菜单中的AFT调整数据

(二)关于 H-2516/H-2916 工厂调试方法

方法:将电视机后壳上的小小的胶片去掉,可以看到一个四针插座,把2脚与4脚相接的电话插头插上此插座,电视机 进入调整状态,并且屏幕上显示有"ADJUST MENU"提示,用户可以根据需要进行数据更改,更改后数据重新记忆。

# 第6章 G机芯

### 一、概述

海尔彩电采用 G 机芯的机器型号主要有 HG-2560V、HG-2569N、HG-2569PN、HG-2948、HG-2988N、HG-2988P 及 HG-2988PN,它们具有相同的进入工厂模式的方法,具体的方法和调试标准如下所述:

1、 进入方法:

- (1) 按住"F"键,再按 AV/TV 键,屏幕中会出现两个红点。
- (2) 依次输入密码"1048"屏幕出现"MAKE"后进入了工厂状态。
- (3) 按住 "F" 键, 然后按菜单"1"键, 进入菜单1(依次类推直到菜单3)
- (4) 用键 ▲ ↓ 选择,用音量调节它的大小及状态。
- 2、 调试标准:

(1)进入工厂几何菜单后,各项调整内容如下:

| HPS | 行中心  | WID | 行幅     |
|-----|------|-----|--------|
| DPC | 枕形校正 | CNR | 角校正    |
| KEY | 梯形校正 | LIN | 帧线性    |
| NIT | 帧幅   | VSC | 帧 S 校正 |

VPS 帧中心

(2) 按节目加或节目减键选择需要调节项目,按音量加或音量减键调节该项目。

(3)再按住"F"键后按屏显键,进入工厂白平衡调试菜单,各项调整内容如下:

RDV 红驱动 GDV 绿驱动 BDV 蓝驱动 WFL 白峰抑制

(4) 按节目加或节目减键选择需要调节项目,按音量加或音量减键调节,WPL 调置到 55。

(5)再按住"F"键按屏显键进入工厂功能设置菜单,一般为16进制数39H,或00BH(带N型号机型),或0139H(二合 一彩电 CC2530V),每位定义如下:

| DATA | 38H  |
|------|------|
| ~    | 0011 |

D15... D9

| D8 | (1)VCD           | (0)无 VCD     |
|----|------------------|--------------|
| D7 | (1)有卡拉 OK 菜单     | (0)无卡拉 OK 菜单 |
| D6 | (1)按键时响铃         | (0)不响铃       |
| D5 | (1)显示 WESTLAR 商标 | (0)不显示       |
| D4 | (1)有超重低音菜单项      | (0)无超重低音     |

| D3 | (1)有蓝背景功能     | (0)无蓝背景    |
|----|---------------|------------|
| D2 | (1)有 NICAM 功能 | (0)无 NICAM |
| D1 | (1)16:9M 模式   | (0)4:3 模式  |
| D0 | (1)中文显示       | (0)英文显示    |

改变功能设置时,根据需要先键入二个 16 进制数(A、B、C、D、E、F 分别对应遥控器上的屏显键、静音键、定时键、TV/AV、呼出键、——/——键),再按音量加或音量减键确认使两个字符红色。

(6)调整好各项目后,按关机键退出工厂模式。

注: 各中心应慎用工厂调试方法,防止将整机状态调峦,难以恢复。

### 附录1: P机芯、H机芯进入工厂模式的方法

将遥控器最下边塑料皮揭开,可以看到四个键,按右数第二个键,出现 factory,此时便进入工厂状态。按右数第三个键,出现 user,便可进入用户状态,退出时关机。

### 附录 2: P机芯、H机芯西湖字样消除方法

P机芯按工厂键,在屏幕左下方出现"FACTORY",然后按时钟键,将数字按到"6"后再按工厂键,屏幕左下方出现 "user"后便可。H机芯,程序一样,但数字调到"4",调试完毕,开关机几次,看一看。